Opgaven handler om at lave en avis med salg og køb af forskellige effekter. Avisen skal indeholde en titel og et antal spalter med overskrifter og annoncer i.

Åbn et nyt Word dokument og gem det som **loppemarkedet.docx** på din USB-hukommelse.

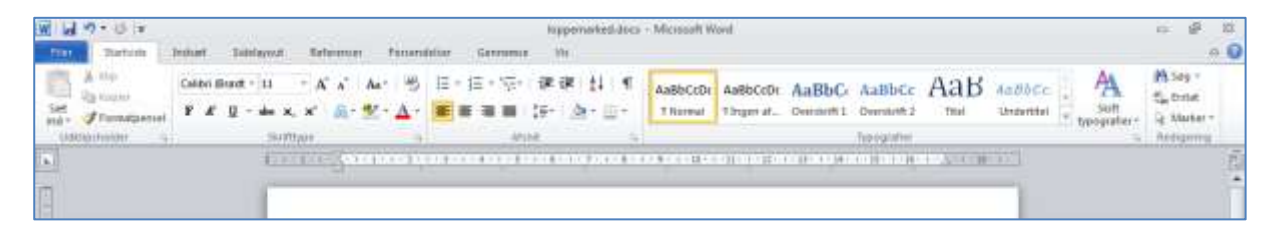

Sidehoved og sidefod indeholder tekster, som gentages på alle siderne i et dokument. Åbn sidehoved sektionen ved at dobbeltklikke øverst på dokumentet.

| W W - O Ir                                 | lappenarkes.doo: - Mexicolt Worl<br>and Reference Panarablar Generation 1 | The Design                                                                                                    |                                                                                                    | - # #<br>+ 0                    |
|--------------------------------------------|---------------------------------------------------------------------------|----------------------------------------------------------------------------------------------------|----------------------------------------------------------------------------------------------------|---------------------------------|
| Sidemond Sidemal Sidemal Sidemond Sidemand | tige Tabled Mutherede.                                                    | Specer/ante side     footwilige på fige og allige oder     som med formpe     Ø Vis dekamentisket     meditikinger | Sidenaved for tops: L25-d8 :     Sidenaved for tops: L25-d8 :     Sidenaved for tops: L25-d8 : | Let ideoved<br>so ideoved<br>so |
|                                            | I Statement                                                               |                                                                                                    |                                                                                                    | 10 A                            |

Højrejuster skrivestedet vha. Ctrl + R eller Højrejusterings værktøjet på fanebladet Startside.

| W W 7 · U +                               | Inpperio<br>Induit Edelayed R                                | ukedulaci - Microsof<br>Informur Param | Word<br>Ditor Germania | . Wit                                                                     | Denge                |                                       |                    |               |          | - # 1<br>- (                                       |
|-------------------------------------------|--------------------------------------------------------------|----------------------------------------|------------------------|---------------------------------------------------------------------------|----------------------|---------------------------------------|--------------------|---------------|----------|----------------------------------------------------|
| A the<br>Set of terror<br>Set Permittened | Calibri (Bradd + 11 - +<br>F & U + also ac, ac<br>December 2 | Λ΄ Λ΄ Αι· ອ<br>Α· 2· Δ·                |                        | (1) (1) (1)<br>(1) (1) (1) (1)<br>(1) (1) (1) (1) (1) (1) (1) (1) (1) (1) | Aa6bCcDr<br>1 Normal | As8bCcDr AaBb(<br>11ngm at. Overskart | AaBbCc<br>Ownerfiz | Аав           | And blee | 25 Sep *<br>Sie britt<br>Sie blaker *<br>Religeing |
| <b>a</b> .                                | 1000                                                         | area a la compañía                     | 101203144-0024410      |                                                                           | 1                    | a.i.a.i.a.i.i.i.i.i.i                 | 10.000.000         | in the second |          | 1                                                  |
| 3                                         |                                                              |                                        |                        |                                                                           |                      |                                       |                    |               |          |                                                    |
|                                           |                                                              |                                        |                        |                                                                           |                      |                                       |                    | 1             |          |                                                    |
| -                                         |                                                              |                                        |                        |                                                                           |                      |                                       |                    |               |          |                                                    |

Skriv **December 2011.** Læg en kant under teksten vha. værktøjet **Kanter** og **Nederste kant,** på fanebladet **Startside**.

| W W + (* *                            | hypernarked.doo: - Microolt Word<br>Tatelayud Reference Penamialar Germania (te                      | Datage                                                                                                    |                                             | 12 <b>12</b> 12                   |
|---------------------------------------|----------------------------------------------------------------------------------------------------|----------------------------------------------------------------------------------------------------|---------------------------------------------|-----------------------------------|
| La top<br>La toperation of toperation | utantii · A A A B E - E - E - E - E B<br>• E - A A B B - E - A B B E E B B B B B B B B B B B B B B B | AaBbCcDi AaBbCcDi<br>- Thereal Triger at.                                                                                                    | AaBbC: AaBbCc AaB AcBbCc Sum                | M Sey -<br>Carbone<br>Le Marter - |
| 2                                     |                                                                                                    | E gentite kart                                                                                                    | and all a destruction and the second second | 10                                |
|                                       |                                                                                                    | Harr kart<br>Diggi kant<br>H Alle kartar<br>Digi yan kartar<br>H Noberdigi kartar                                                                                                    | December 2811                               |                                   |
|                                       | Settowel                                                                                             | Indexnilip valuest; kard           Indexnilip valuest; kard           Indexnilip valuest; kard           Indexnilip valuest; kard           Indexnilip valuest; kard           Indexnilip valuest; kard |                                             |                                   |
|                                       |                                                                                                    | Standard ging<br>Stan taget<br>Wingthetingen<br>Switter og obgoget.                                                                                                    |                                             | -                                 |

| W W V · O ·     | fe<br>Frihari Dabilayeu            | ppeninkel.doo       | x - Mensor<br>Panan | t World<br>delser - Germ | mar Th           |                | Design   | 100                     |          |                     |      |                      |                          | - Ø.                              |       |
|-----------------|------------------------------------|---------------------|---------------------|--------------------------|------------------|----------------|----------|-------------------------|----------|---------------------|------|----------------------|--------------------------|-----------------------------------|-------|
| See - Promotion | Calibri (Brazil - 13<br>F & U - 44 | * A* *<br>#, #* 65* | A+ 5                | E - 12 - 1<br>E - 12 - 1 | 7- 00 00<br>- 19 | e 11 - 4<br>A- | AsBbCcDc | AaBbCcDe<br>1 Jegen af. | AaBbG    | AaBbCc<br>Ownlett 2 | АаВ  | AntibCe<br>Undertail | A<br>suit<br>two proter- | M Sey *<br>Catrolat<br>iq Maslar* |       |
|                 | 1                                  | inne <u>r</u> ee    | 018000 B            | 104.010.010              |                  | 10.002.07      |          | 89                      | 1-1-1-H- | December            | 3011 |                      |                          |                                   | 10.00 |
|                 | 73                                 | Sdefauved           |                     |                          |                  |                |          |                         |          |                     |      |                      |                          |                                   |       |

Venstreklik på fanebladet **Sidehoved- og sidefodsværktøjer** øverst på skærmbilledet, så værktøjsbåndet for sidehoved og sidefod aktiveres. Venstreklik på værktøjet **Gå til sidefod**.

| W W Tortes                 | hypenaket.koo - M<br>solar Toblayout Ertermer                     | forcosit Word<br>Feneralduar Generature The                         | Design                                                                                 |                                                                                                    |                                    | n 8 H |
|----------------------------|-------------------------------------------------------------------|---------------------------------------------------------------------|----------------------------------------------------------------------------------------|----------------------------------------------------------------------------------------------------|------------------------------------|-------|
| Sidemoned Selector Soletar | Detto og Hortiger Erlede Mutherste-<br>biskendet erer-<br>instant | A famp                                                              | Speciel fande sole  Pontellige på tige og ulige soler  Vit dokumentfretd  Suttittinger | Solehovershamp 1,25 on 1     Solehovershamp 1,25 on 1     Solehovershamp 1,25 on 1     Indust favors radiering     Planning                                                                                                    | Luk indehoved<br>ag sidehod<br>Luk |       |
|                            | the second second                                                 | Gå Ø viskod<br>Mitter sæteden på denne tide, så<br>kan vedigter den | A1                                                                                     | - 1960 - 1969 - 1969 <mark>-</mark> - 1969 - 1969 - 1960 - 1960 - 1960 - 1960 |                                    | 100   |
|                            |                                                                   |                                                                     |                                                                                        | December 2013                                                                                                    |                                    |       |
|                            | (Sedwood)                                                         |                                                                     |                                                                                        |                                                                                                    |                                    |       |

Venstreklik på værktøjet **Sidetal**, marker menupunktet **Nederst på siden** og brug elevatoren i højre side af valgmenuen til at trille ned til det sidetal, der kaldes **Fede tal 2.** Venstreklik inde på layoutet.

| W M 7 * 6 * hype                                                                                                    | narked.doo - Microsoft Wood<br>Televisien - Tenendeliue - Germenia - Nic                                                                                                    | Design.                                                                                                    |                                                                                                    | - # #<br>                          |
|----------------------------------------------------------------------------------------------------|----------------------------------------------------------------------------------------------------|----------------------------------------------------------------------------------------------------|----------------------------------------------------------------------------------------------------|------------------------------------|
| Lidebrand Starfod Definition                                                                                                    | Lade Mutimude<br>Lade Mutimude<br>Lage Transport<br>Lage Transport<br>Lage Transport<br>Lage Transport<br>Lage Transport<br>Lage Transport<br>Lage Transport<br>Lage Transport<br>Lage Transport<br>Lage Transport<br>Lage Transport<br>Lage Transport<br>Lage Transport<br>Transport<br>Tran | Special Tandar min     Special Tandar min     Pontarlige på tige og ulige oder     Vis dokumentferkt     Svättildeger | Sidebunnatifus lop: 1,25 cm 2<br>Sidebunnatifus bund: 1,25 cm 2<br>Sidebund faren / subarting<br>Planning | Lak sidehoved<br>sg sidefod<br>Luk |
| L A Hetert på ortes •<br>Satenargene •<br>B gatenargene •<br>B gatenargene •<br>B | S. 1                                                                                                    |                                                                                                    |                                                                                                    | •                                  |
|                                                                                                    | 5.2                                                                                                    |                                                                                                    |                                                                                                    |                                    |
|                                                                                                    | Sold X af Y<br>Fede tai t                                                                                                    |                                                                                                    |                                                                                                    |                                    |
|                                                                                                    | nen tal 7                                                                                                    |                                                                                                    |                                                                                                    |                                    |
|                                                                                                    | Pentre bal 3                                                                                                    | *                                                                                                    |                                                                                                    |                                    |
|                                                                                                    | Ever sodelar for Office.com                                                                                                    |                                                                                                    |                                                                                                    |                                    |

| W W P+ O +                          | hypernarked.doca - Microso<br>Joshart Tableyovi Kelevener Persen                                                                                                    | ft Word<br>delaar Germenae Via | Design                                                                                                    |                                                                 | 6 8 B                                           |
|-------------------------------------|----------------------------------------------------------------------------------------------------|--------------------------------|----------------------------------------------------------------------------------------------------|-----------------------------------------------------------------|-------------------------------------------------|
| A to<br>Ja topo<br>Mar. Franktartal | Califor Bland + $ 1  = A^{+}A^{+}A^{-}A^{-}B^{+}B^{+}$<br><b>F</b> $\mathcal{L}$ $ 2  = dat \mathbf{x}_{1} \mathbf{x}^{+}  \mathbf{x} ^{+} \mathbf{X}^{+} \mathbf{X}^{+}Different$ |                                | AaBbCcDr AaBbCcDr<br>Titernat Tinger at                                                                                                    | AaBbC: AaBbCc AaB 4c86Cc Stin<br>Demanti Demanti Titel Strenter | M Sey -<br>S <sub>in</sub> Denie<br>Le Marker - |
|                                     |                                                                                                    |                                | gherste kant<br>Speste kant<br>Höre kant<br>Diger kant<br>Jäke kantar<br>Spike kantar<br>Inderendige kantar<br>Enderendig vandet kant<br>Dispeset gestet kant<br>Dispeset gestet gestet kant<br>Dispeset gestet kant<br>Dispeset gestet gestet kant<br>Dispeset gestet gestet kant<br>Dispeset gestet gestet kant<br>Dispeset gestet gestet gestet kant<br>Dispeset gestet gestet gestet gestet kant<br>Dispeset gestet gestet |                                                                 |                                                 |

Skift til fanebladet Startside. Venstreklik på værktøjet Kanter og venstreklik på Øverste kant.

Kanten lægges over sidetallet.

|                  | []pentul]<br>[ode 1 of 1 |                                          |
|------------------|--------------------------|------------------------------------------|
| Statut Det S Det | ) 🤨 🧐 🙀 🗮                | illing as a new Correction of the second |

Dobbeltklik ovenfor **Sidefod** sektionen for at vende tilbage til dokumentets krop.

Sidehoved og sidefod vises i gråtoner, fordi sektionerne er lukkede.

Markøren er placeret øverst dokumentets krop (brødtekst afsnit) i venstre side. Skift til fanebladet **Indsæt** og venstreklik på værktøjet **WordArt**.

|        | V) - (V<br>Burtos | *<br>n | part.   | Datel  |         | Referer |       | time  | ubitur                                   | German            |      | Keppenvarked.docv<br>Vie.                                                                  | - Microiol | t World   |       |              |                    |       |         |                                                                                  |            | •           | ۳<br>د | 0 |
|--------|-------------------|--------|---------|--------|---------|---------|-------|-------|------------------------------------------|-------------------|------|--------------------------------------------------------------------------------------------|------------|-----------|-------|--------------|--------------------|-------|---------|----------------------------------------------------------------------------------|------------|-------------|--------|---|
| Foreda | Tam Sid<br>Note   | esin 1 | Taipiet | Bilede | Multime | Az. For | P 2   | man b | an an an an an an an an an an an an an a | 10-4<br>Skævnster | De . | <ul> <li>Hypertext</li> <li>Bogmanica</li> <li>Repúblicamioning</li> <li>Konder</li> </ul> | Sidemo     | Sector of | SHORE | A<br>Trumoka | Hurtige<br>Bills * | A     | All     | <ul> <li>Signaturinge +</li> <li>Dato og klokkenadt</li> <li>Otgekt +</li> </ul> | π<br>borna | Ω<br>tympol |        |   |
|        | (*****            |        | 8-1     |        | 10112   | - 41.9  | 1 - 4 | - 4   |                                          | To should be      |      | is de la la                                                                                | 4.0.4.0    | 1000      |       | un en el el  | - 1                | WordA | t       | In the Party and a second of                                                     | 1111       |             |        |   |
| E I    | _                 | -      | -       | -      | -       | -       | -     | -     | -                                        |                   |      |                                                                                            |            | -         | -     |              | -                  | 1 Ter | a pá es | ter at til mene typelp.                                                          |            | -           | 7      | Π |
|        |                   |        |         |        |         |         |       |       |                                          |                   |      |                                                                                            |            |           |       |              |                    |       |         | December 201                                                                     | 1          |             |        |   |
|        |                   |        | -       |        |         |         |       |       |                                          |                   |      |                                                                                            |            |           |       |              |                    |       |         | i zerhein san deren hit an aft die Sekte                                         | inte-      |             |        |   |
|        |                   |        | 1       |        |         |         |       |       |                                          |                   |      |                                                                                            |            |           |       |              |                    |       |         |                                                                                  |            |             |        |   |

WordArt typografierne vises. Venstreklik på den typografi, der ønskes anvendt.

I Word 2010 kan disse typografier vælges.

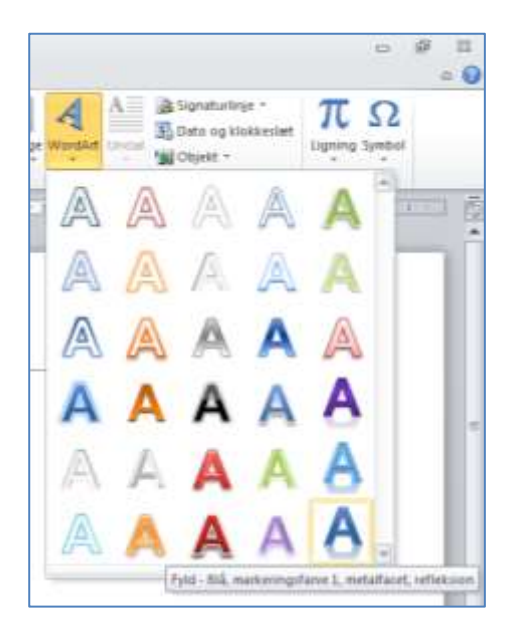

Venstreklik på den ønskede typografi og skriv Loppemarkedet i tekstboksen.

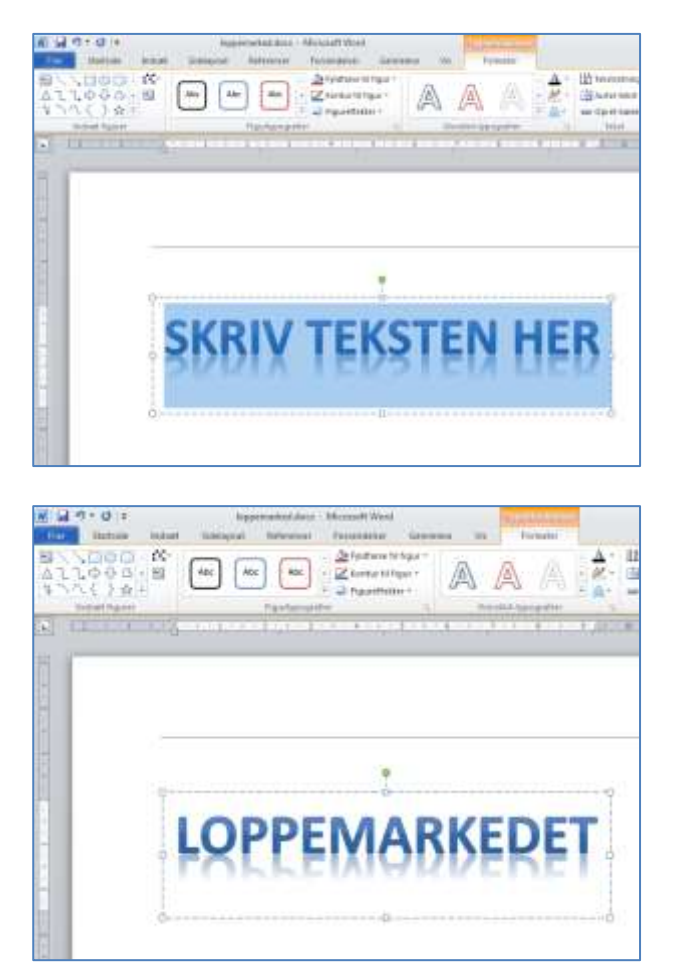

W 14 - 0 = 10 23 hypenarked.doci - Microsoft World ... Tritelerout. References Furnarideliner Gar 15. On Pytitlarve 10 figur -1 In Teactortering in the transd - 15 Action 34 \* 1 2.75 cm 1 A A Abc Abc In the beaut " Abc - 🗹 Kartur tit tigur -Jutter tekst -14 17 in + Dedayall Sig Valgeveit se Opret kæde Alleter -- Figureffekter \* **A** Figura Soft breakle December 2011

WordArt tekstboksen er fortsat markeret. Angiv tekstboksens bredde til **17** cm i værktøjet **Figurbredde**.

Dobbeltklik under WordArt tekstboksen for at slippe markeringen og placere markøren under tekstboksen.

| W la            | n • 0 (*                                                          | Indust   | Tent | and.                     | Enfantricen | To     | unititar | Garrie  | - 19<br>                  | ipensirked as | cs - Mersselt       | Word                   |       |                                 |     |                     |                       | a 8                                                     |        |
|-----------------|-------------------------------------------------------------------|----------|------|--------------------------|-------------|--------|----------|---------|---------------------------|---------------|---------------------|------------------------|-------|---------------------------------|-----|---------------------|-----------------------|---------------------------------------------------------|--------|
| Contra in 1     | A top<br>Ra topor<br>I formulaenset<br>Contenter a<br>L L L L L L | Calify ( | u -  | 11 -<br>de x, 1<br>Sente | К К<br>(Д.) | Au - 1 | 5 II     | • # • 9 | in (M)<br>I ( (M)<br>Mark | * 11 - 1<br>  | AaBbCcc<br>1 hormal | Aa8bCcDr<br>Tinger at. | AaBbC | AaBbCo<br>Overanti<br>Terrentin | AaB | AdBbCc.<br>Undented | A<br>sun<br>trosputer | M Sey -<br>C <sub>a</sub> front<br>Le Maker<br>Reductor | - 101- |
|                 |                                                                   | -        |      |                          |             |        |          |         |                           |               |                     |                        |       |                                 | D   | cember              | 2011                  |                                                         |        |
| 1.1.1.1.1.1.1.1 |                                                                   |          |      |                          |             |        | ļ        | P       | PE                        | M             | AB                  | ĶĘ                     | R     | T                               |     |                     |                       |                                                         |        |
| 10100           |                                                                   | 1        |      |                          |             |        |          |         |                           |               |                     |                        |       |                                 |     |                     |                       |                                                         |        |

Gem arbejdet vha. Ctrl + S.

## I Word 2007 kan disse typografier vælges.

Venstreklik på den ønskede typografi.

| A Wardset |         | ignaturlinje -<br>lato og klake<br>Sjant - | tionet Tigen | Ω<br>ng Symul |                   |
|-----------|---------|--------------------------------------------|--------------|---------------|-------------------|
| Weedfart  | WordArt | wordAr,                                    | Wordart      | WordArf       | w                 |
| ManiErt   | WordArt | WordArt                                    | WordArt      | WandArt       | *                 |
| Werdlet   | WordArt | WastArt                                    | WordArt      | WordArt       | <u> </u> <u>W</u> |
| WordArt   | Wirdhre | Wordhet                                    | No Ca        | Warter        | 1 1               |
| WandAut   | Battle  | (Truine                                    | THE          | Washini       | 1.00              |

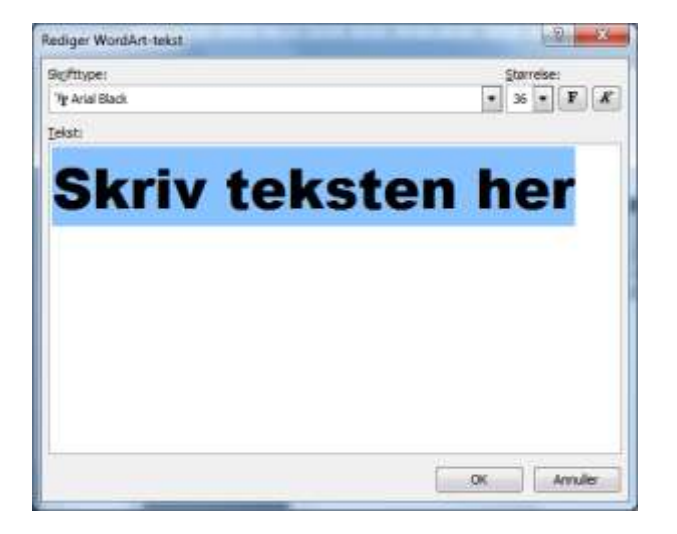

Skriv Loppemarkedet i tekstboksen. OK

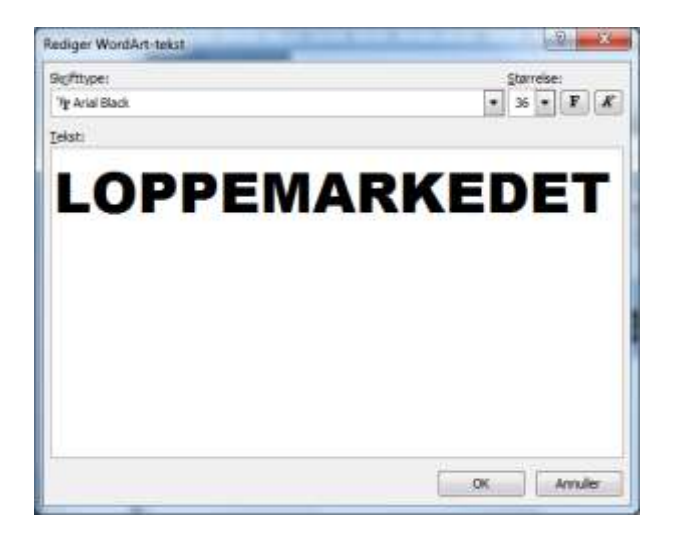

 Diametri ( Marcale)
 Diametri ( Marcale)
 Marcale
 Marcale
 Marcale
 Marcale
 Marcale
 Marcale
 Marcale
 Marcale
 Marcale
 Marcale
 Marcale
 Marcale
 Marcale
 Marcale
 Marcale
 Marcale
 Marcale
 Marcale
 Marcale
 Marcale
 Marcale
 Marcale
 Marcale
 Marcale
 Marcale
 Marcale
 Marcale
 Marcale
 Marcale
 Marcale
 Marcale
 Marcale
 Marcale
 Marcale
 Marcale
 Marcale
 Marcale
 Marcale
 Marcale
 Marcale
 Marcale
 Marcale
 Marcale
 Marcale
 Marcale
 Marcale
 Marcale
 Marcale
 Marcale
 Marcale
 Marcale
 Marcale
 Marcale
 Marcale
 Marcale
 Marcale
 Marcale
 Marcale
 Marcale
 Marcale
 Marcale
 Marcale
 Marcale
 Marcale
 Marcale
 Marcale
 Marcale
 Marcale
 Marcale
 Marcale
 Marcale
 Marcale
 Marcale
 Marcale
 Marcale
 Marcale
 Marcale
 Marcale
 Marcale
 Marcale
 Marcale
 Marcale
 Marcale
 Marcale
 Marcale
 Marcale
 Marcale
 Marcale
 Marcale
 Marcale
 Marcale
 Marcale
 Marcale
 Marcale</t

WordArt tekstboksen er fortsat markeret. Angiv tekstboksens bredde til **17** cm i værktøjet **Figurbredde**.

Dobbeltklik nedenfor WordArt tekstboksen for at slippe markeringen.

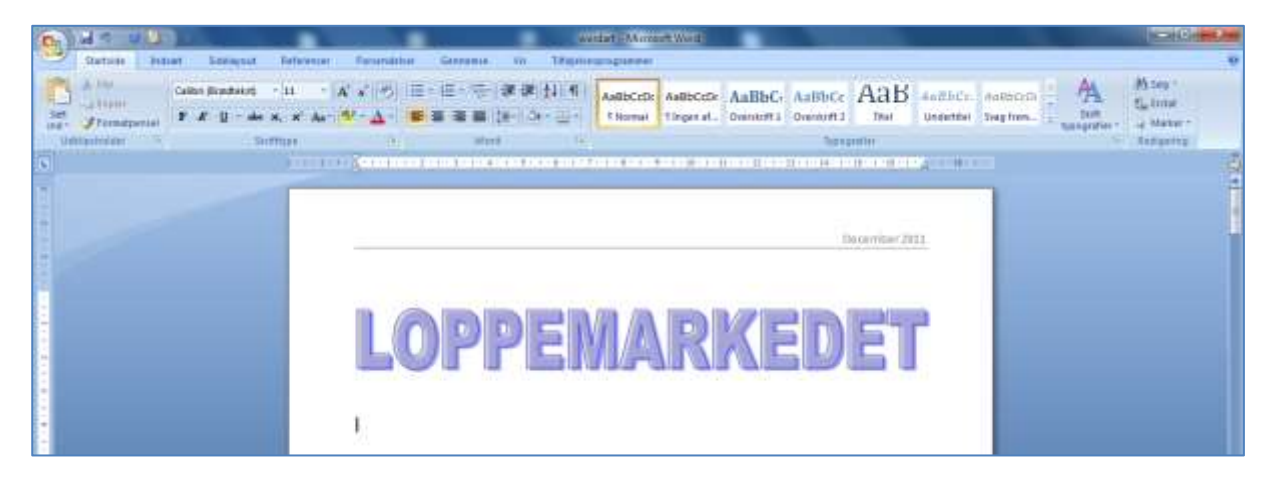

Gem arbejdet vha. Ctrl + S.

Dokumentet ønskes opdelt i tre kolonner. Skift til fanebladet **Sidelayout** og venstreklik på værktøjet **Kolonner** i dialogboksen **Sideopsætning**. Venstreklik på menupunktet **Flere kolonner**.

| W 14 17 - 15 +                |                             | hippenurked-docs - Microsoft Word                                                                                                    | a 2 a          |
|-------------------------------|-----------------------------|----------------------------------------------------------------------------------------------------|----------------|
| Trat Dartiels Indust Schlerer | ut Esternicer Filmendelser  | Gerrama We                                                                                                    | a 🚺            |
| A Skorthgar -                 | Suite tribute of the second | Vandemeine Stelenere Ladelarfer Dam 0 cm 1 to 2 fan 10 pit. 1<br>Vandemeine Stelenere Ladelarfer Disso 0 cm 1 to 2 fan 10 pit. 1<br>E state 0 cm 1 to 2 fan 10 pit. 1<br>E state 0 cm 1 to 2 fan 10 pit. 1<br>E state 0 cm 1 to 2 fan 10 pit. 1                                                                                                    | Magnade States |
|                               | tr .                        | Telebagginet Alexandre Alexandre Ale | Stream 1       |
|                               | 10                          |                                                                                                    |                |
|                               | TOP                         |                                                                                                    |                |
|                               | Vendow                      | December 2                                                                                                    | 011            |
|                               | Theire .                    |                                                                                                    |                |
|                               | III Here gaturner.          |                                                                                                    |                |
| 8                             | Dialogforksen Kol           |                                                                                                    |                |
|                               | States states               | Vis diakopposisen Kolommer für all RKEDET                                                                                                    |                |
|                               |                             | RVEDEL                                                                                                    |                |
| 8                             | April 1                     |                                                                                                    |                |
| 8                             | and the set                 |                                                                                                    |                |

Marker Tre kolonner, marker Adskilt af streg, angiv anvend på Resten af dokumentet. OK.

| Spalter                 |           |                   |         | ? <b>— X</b>            |
|-------------------------|-----------|-------------------|---------|-------------------------|
| Forudindstillet         |           |                   |         |                         |
|                         |           |                   |         |                         |
| En                      | То        | Tre               | Venstre | Høire                   |
| Antal spalter: 3        |           | 20                | V Adski | t af streg              |
| Bredde og afstand       | ł         |                   | Eksempe | el                      |
| Spalte: Bredde:         |           | A <u>f</u> stand: |         |                         |
| 1: 4,83 cm              | ×         | 1,25 cm 🍦         |         |                         |
| 2: 4,83 cm              | ×         | 1,25 cm 🔺         |         |                         |
| 3: 4,83 cm              | *<br>*    |                   |         |                         |
| ☑ Sa <u>m</u> me spalte | bredde    |                   |         |                         |
| Anvend på: Rest         | en af dok | sumentet 💌        | Begyr   | n <u>d</u> på ny spalte |
|                         |           | (                 | ОК      | Annuller                |

Kolonneopdelingen kan ses på den vandrette lineal.

| W      | 9-01                                                 |            | 8.524 March 1995 | 10-11    |                                               | ~                 | hipp                 | perintked a | iecs - Microso                       | h Word       |             |                               |                   |    |           |                   |            |            |          | 10: 1   | 8 10 |
|--------|------------------------------------------------------|------------|------------------|----------|-----------------------------------------------|-------------------|----------------------|-------------|--------------------------------------|--------------|-------------|-------------------------------|-------------------|----|-----------|-------------------|------------|------------|----------|---------|------|
| True 1 | Diarticity                                           | Indust     | Total avoid      | Seleemer | Ferrardaliser                                 | German            | er. Me               | ei          |                                      |              |             |                               |                   |    |           |                   |            |            |          |         | a 🕡  |
| A      | farett *<br>A Skottigaer *<br>G Ottekser *<br>Tomosi | Hargener   | tetinis sariel   | atterne  | i∰ Sun +<br> ∬ Linjenuens +<br>√" Orabelong † | Vandenette<br>Ste | Sidefane<br>Sidefane | Sidikartu   | Buttykneng<br>R Sientre<br>BS Siejen | 0 cm<br>0 cm | :<br>Attent | Althord<br>14 Fax<br>14 Store | 0 pkt.<br>10 pkt. |    | Theorem 1 | Cinterpo<br>Solid | - Property | The second | Vangrude | D Autor |      |
|        |                                                      | - <u>8</u> | di poi sori      | e in str | deace, i                                      | 11                | an 109               |             |                                      | 217738       |             |                               |                   | 11 | 7. H      | 2.4               |            | 14         | 1111     |         |      |

Markøren er placeret til venstre, øverst i den første spalte.

Angiv skriftstørrelsen til 14 og typografien til Fed.

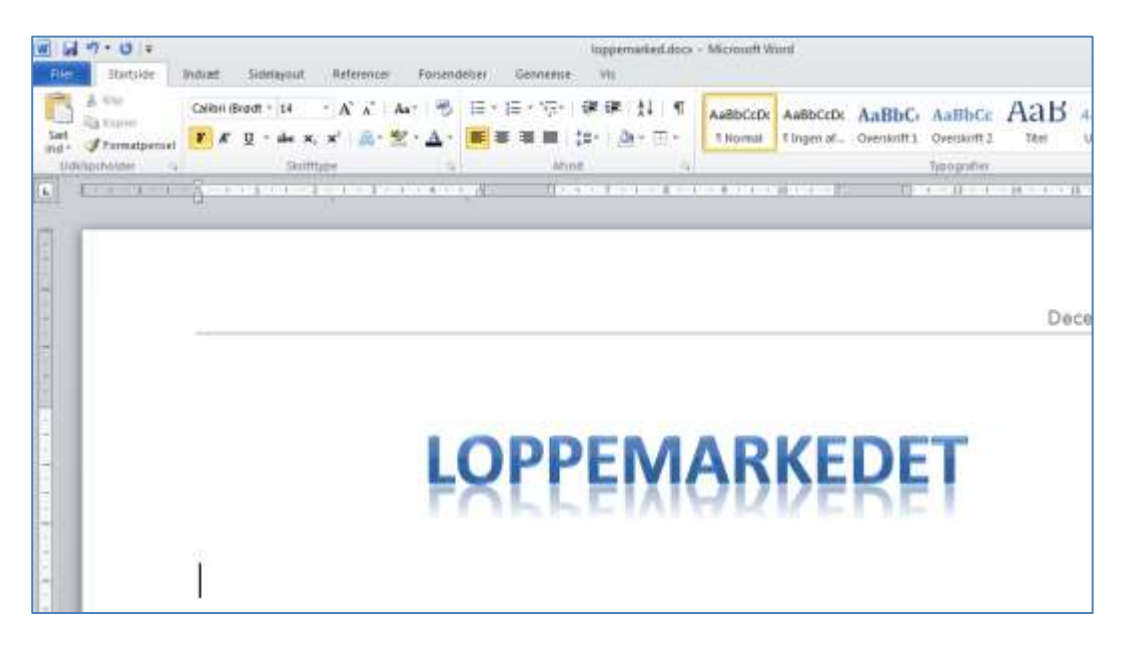

## Skriv ANTIKVITETER.

Dobbeltklik midt i ordet for at markere det. Venstreklik på den lille pil i højre side af **Markeringsværktøjet**. Vælg en af markeringsfarverne med et venstreklik.

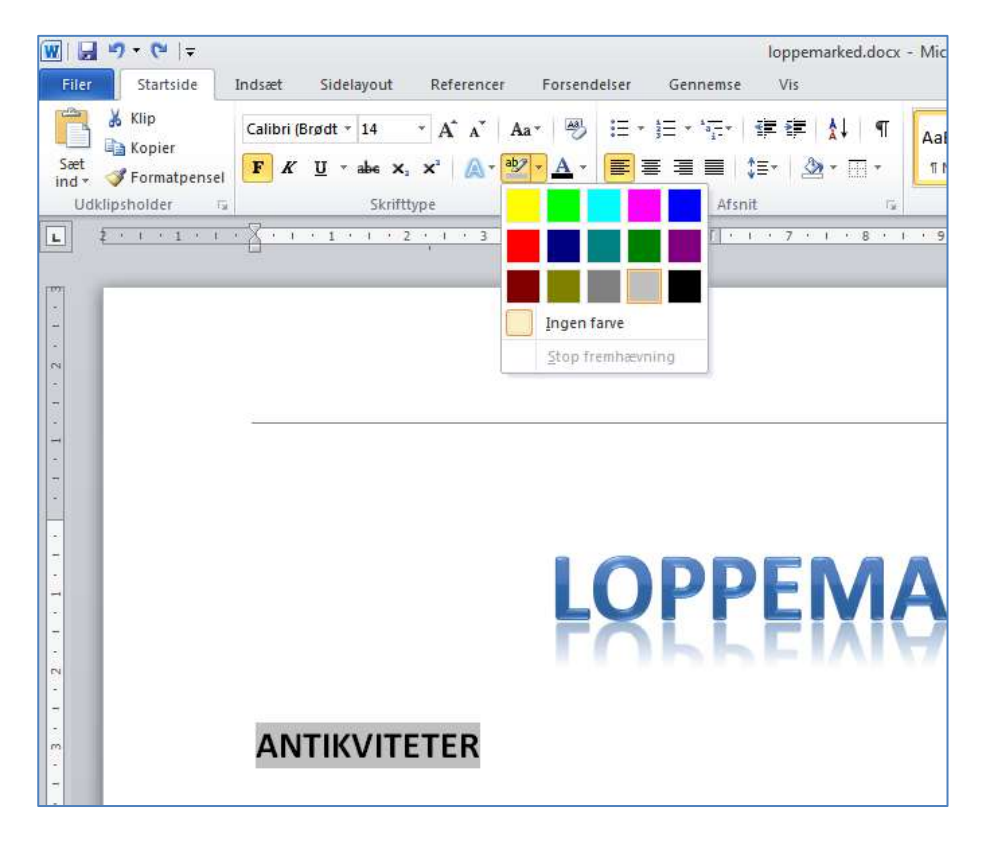

Venstreklik nedenfor overskriften. Skift afsnit med Retur eller < Enter>.

Teksterne til Loppemarkedet findes på www.jenniem.dk

Venstreklik på punktet **Tekst og billeder til Loppemarked**.

|                              | rjenniem.dk.h., ×                       |                                                                                                    |  |  |  |  |
|------------------------------|-----------------------------------------|----------------------------------------------------------------------------------------------------|--|--|--|--|
| Filer Redige                 | Vis Favoritter Funktioner Hj            | j⊯lp                                                                                                    |  |  |  |  |
| 👍 🗐 Grømm                    | varly 🚺 Free Software Blog Drago        | Når genbrug bliver guld O Når genbrug bliver guld                                                                                                    |  |  |  |  |
| God aften !<br>Det er d. 20- | 10-2011 og klokken er 18:13:22          | Jennies hie                                                                                                    |  |  |  |  |
|                              | Arbejdstekster og<br>opgavebeskrivelser | Fremtiden er her og nu >                                                                                                    |  |  |  |  |
|                              |                                         | Skitse af netv@rk>                                                                                                    |  |  |  |  |
|                              | Et par sider med gode scripts >         |                                                                                                    |  |  |  |  |
|                              |                                         | Et par eksempler per anvendte scripts :                                                                                                    |  |  |  |  |
|                              |                                         | Et par sider til oprettelse af gratis hjemr                                                                                                    |  |  |  |  |
|                              |                                         | Cliparts og filer til PowerPoint introdukti                                                                                                    |  |  |  |  |
|                              |                                         | Vivaldi - højreklik og venstreklik derefte                                                                                                    |  |  |  |  |
|                              |                                         | Matematik og regning >                                                                                                    |  |  |  |  |
|                              |                                         |                                                                                                    |  |  |  |  |
|                              |                                         | Tekster til Office >                                                                                                    |  |  |  |  |
|                              |                                         | Tekster til Office ><br>Tekst til computerens historie>                                                                                                    |  |  |  |  |
|                              |                                         | Tekster til Office ><br>Tekst til computerens historie><br>Tekst til punktopstilling>                                                                                     |  |  |  |  |
|                              |                                         | Tekster til Office ><br>Tekst til computerens historie><br>Tekst til punktopstilling><br>Billeder til Office>                                                             |  |  |  |  |
|                              |                                         | Tekster til Office ><br>Tekst til computerens historie><br>Tekst til punktopstilling><br>Billeder til Office><br>Tekst til fotoalbum>                                     |  |  |  |  |
|                              |                                         | Tekster til_Office ><br>Tekst til computerens historie><br>Tekst til punktopstilling><br>Billeder til Office><br>Tekst til fotoalbum><br>Opgavebeskrivelse til fotoalbum> |  |  |  |  |

Venstreklik derefter på punktet Gem som og gem dokumentet på Skrivebordet.

| Windows Internet Explorer                                                   |  |  |  |  |
|-----------------------------------------------------------------------------|--|--|--|--|
| Hvad vil du foretage dig med Loppemarked.rtf?                               |  |  |  |  |
| Størrelse: 8,83 MB<br>Type: Microsoft Word 97 - 2003<br>Fra: www.jenniem.dk |  |  |  |  |
|                                                                             |  |  |  |  |
|                                                                             |  |  |  |  |
| → Gem som                                                                   |  |  |  |  |
| Annuller                                                                    |  |  |  |  |

Højreklik på dokumentet og venstreklik på **Scan** (med)... *Stavemåde og tekst kan variere i forhold til det benyttede virusprogram.* 

| 174   |                            |   |
|-------|----------------------------|---|
| 1,144 | Åbn                        |   |
|       | Rediger                    |   |
|       | Ny                         |   |
|       | Udskriv                    |   |
| 9     | Skan Loppemarked.rtf       |   |
|       | Åbn med                    |   |
|       | Del med                    | • |
|       | Gendan tidligere versioner |   |
|       | Send til                   | • |
|       | Klip                       |   |
|       | Kopier                     |   |
|       | Opret genvej               |   |
|       | Slet                       |   |
|       | Omdøb                      |   |

| "C:\Users\Jenn<br>Skanning fuldfør | ieM\Desktop\Loppemarked.rtf"<br>t, INGEN TRUSSEL FUNDET |  |
|------------------------------------|---------------------------------------------------------|--|
| Kørselstid:                        | 0:00:00                                                 |  |
| Testet főer/mapper:                | 1/0                                                     |  |
| Mængde af data testet:             | 8,8 MB                                                  |  |
| Inficerede filen                   | 0                                                       |  |
|                                    |                                                         |  |

Når scanningen er gennemført, og virusprogrammet ikke reagerer, dobbeltklikkes der på dokumentet for at åbne det.

## Marker teksten Lampe til salg.

Højreklik oven i markeringen og venstreklik på Kopier.

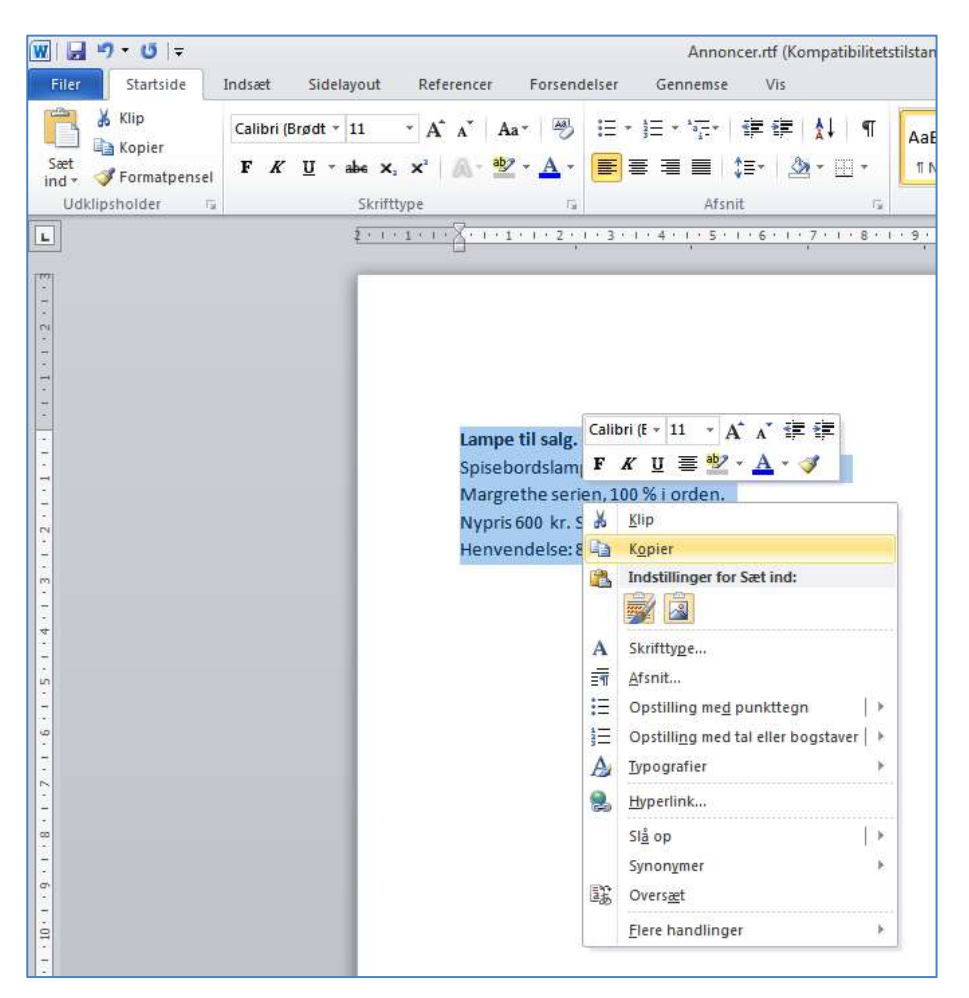

Skift til dokumentet **Loppemarkedet** ved at venstreklikke på det på proceslinjen, nederst på skærmen.

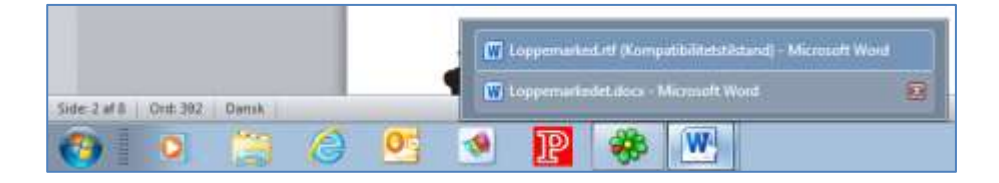

Sæt teksten ind vha. **Ctrl + V**, eller højreklik og venstreklik på (**Indstillinger for**) **Sæt ind** og ikonen til venstre herunder.

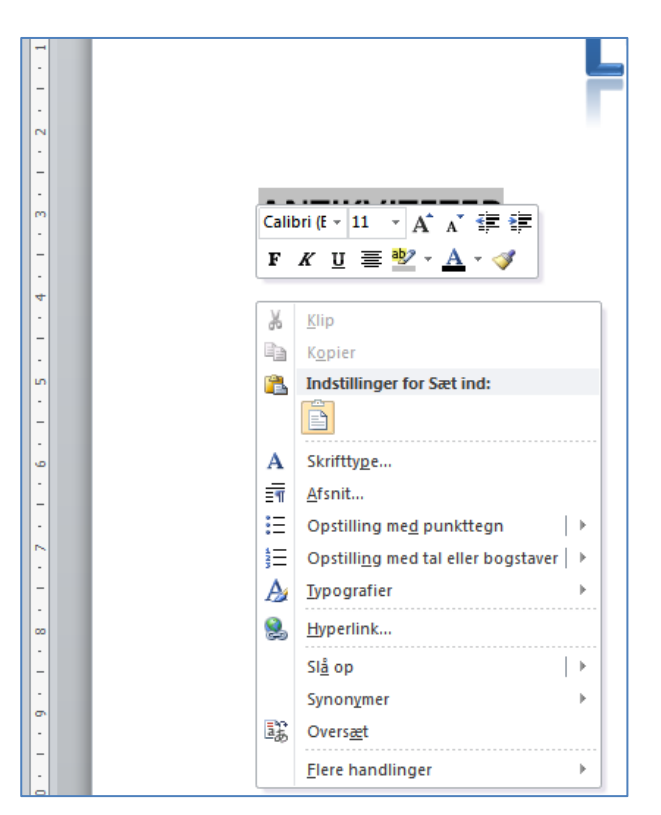

Teksten er dermed sat ind i dokumentet.

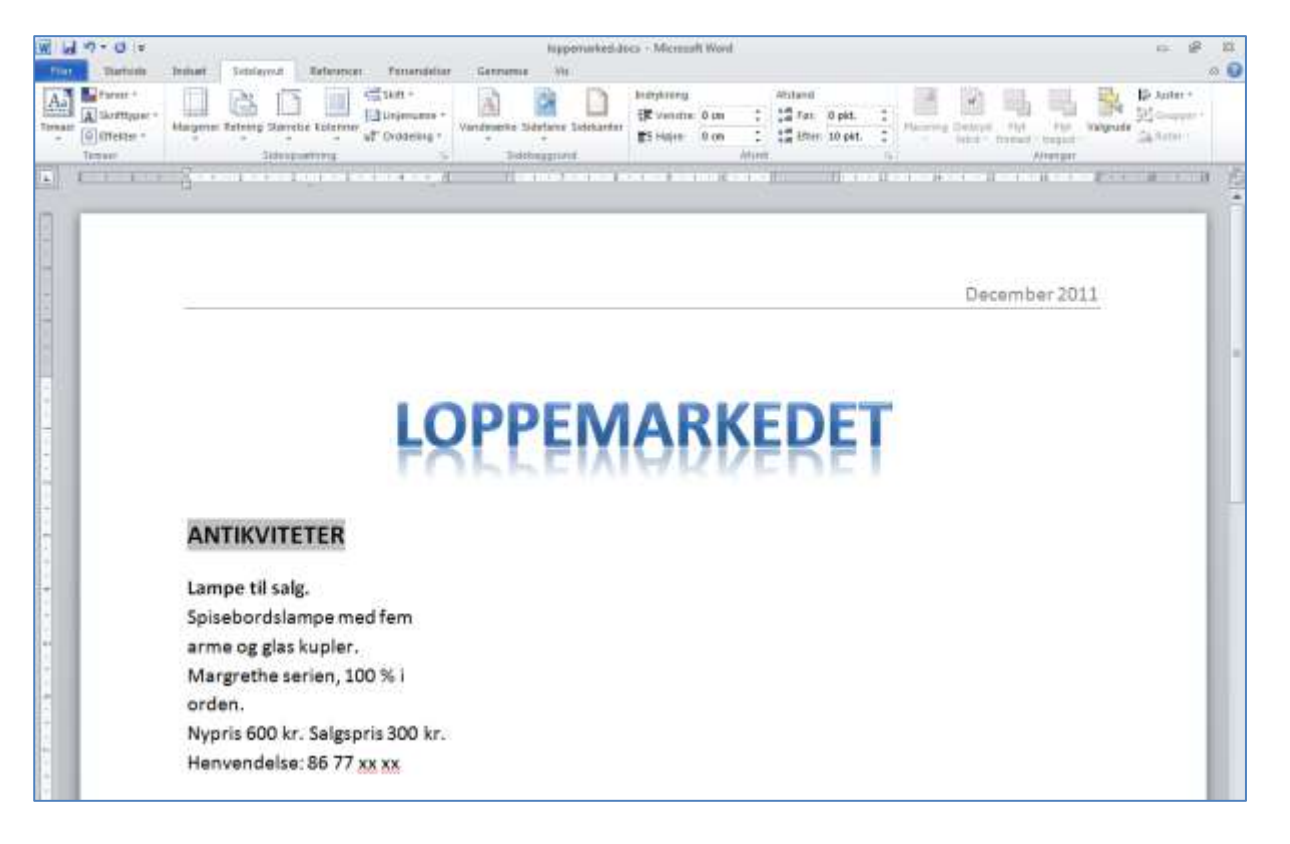

Skift til et nyt afsnit vha. Retur eller < Enter>. Indstil igen skriftstørrelsen til 14 og typografien til FED.

Skriv **BILER**. Dobbeltklik i ordet BILER for at markere det. Venstreklik derefter på den lille pil i højre side af **Markeringsværktøjet**. Venstreklik på den ønskede markeringsfarve.

| W 12 - 0 -            | Nypenakedatca - Merzałł Worl                 | n 9 H                                |
|-----------------------|----------------------------------------------|--------------------------------------|
| Turton Inner De       | alaynd Reference Penandalar Gernema Vic      | a 🖸                                  |
| Lan Un Formatignessel | ·14 · A A A A B CCD ABBC ABBC ABBC ABBC ABBC | N Sey -<br>Californie<br>Ge Malter - |
| Udeunhirder a         | Birthan Tjorgadini S                         | Fedgering                            |
|                       |                                              |                                      |
|                       | LOPPEMARKEDET                                |                                      |
| ANTI                  | WITETER                                      |                                      |
| - Lampe               | til salg.                                    |                                      |
| Spisebo               | ordslampe med fem                            |                                      |
| arme o                | g glas kupler.                               |                                      |
| Margre                | the serien, 100 % i                          | 100                                  |
| orden.                |                                              |                                      |
| Nypris                | 600 kr. Salgspris 300 kr.                    |                                      |
| Henver                | 1delse: 86 77 xx xx                          |                                      |
| BILER                 |                                              |                                      |
|                       |                                              |                                      |

Venstreklik nedenfor overskriften BILER og skift til et nyt afsnit vha. Retur eller < Enter>.

Skift til dokumentet **Loppemarked** ved at venstreklikke på det på proceslinjen, nederst på skærmen.

|                                 | (W) Loppemarked.rtf (Kompatibilitetstikstand) - M | licrosoft Word |
|---------------------------------|---------------------------------------------------|----------------|
| Side: 2 af 8   Ont: 392   Densk | Uppernarimdet.docs - Microsoft Word               | 8              |
| 😗 🧶 🗎 🌔                         | 🤨 💽 🏶 🖭                                           |                |

Marker teksten og billedet for **Dejlig Golf 3 til salg**. Højreklik inden for markeringen og venstreklik på **Kopier**.

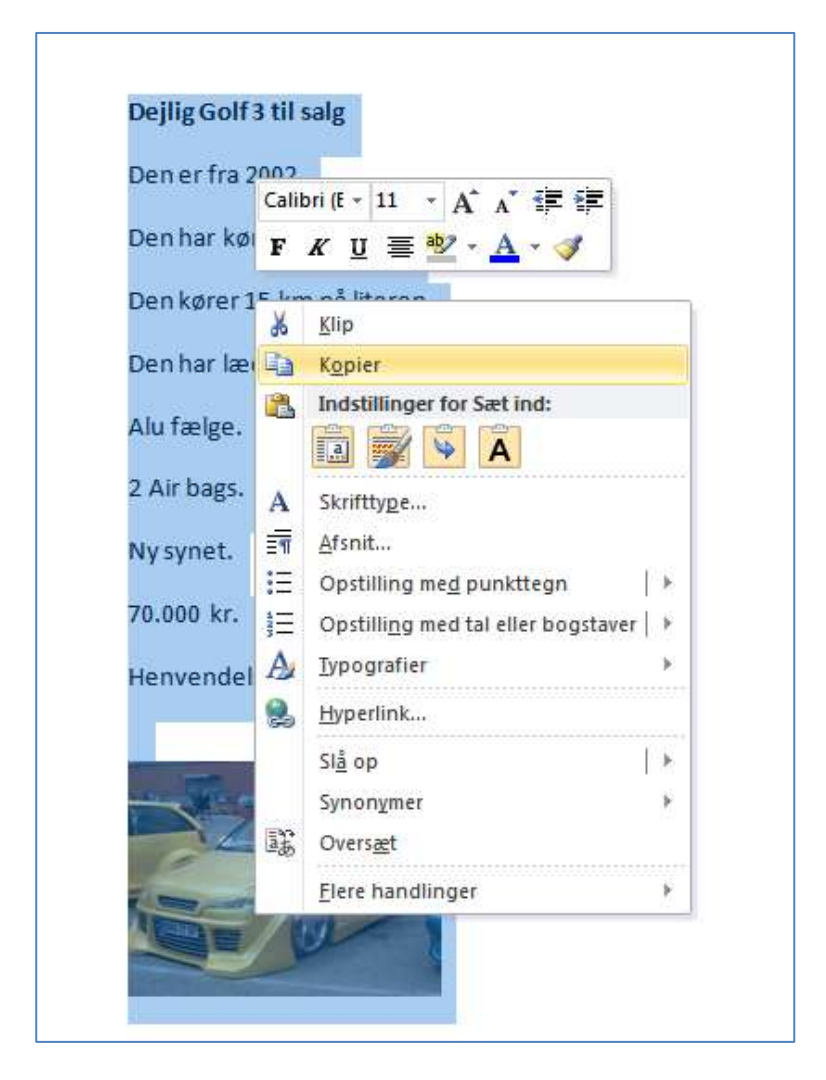

Skift igen til dokumentet **Loppemarkedet** ved at venstreklikke på det nederst på skærmen.

|                 |           |        |   |   | m | oppemarke | d.rd (Komp    | patibilitetstästand) – Microse | att Word |
|-----------------|-----------|--------|---|---|---|-----------|---------------|--------------------------------|----------|
| Side 2 af 8   ) | Drift 302 | Dansk. |   | 1 | W | oppemaria | det.ifoci - 1 | Micrmalt Word                  | 8        |
| <b>()</b>       | 0         | 1      | 0 | 0 | 1 | P         | *             | W                              |          |

Sæt teksten ind under overskriften BILER vha. **Ctrl + V**, eller højreklik og venstreklik på (**Indstillinger for**) **Sæt ind** og ikonen til venstre herunder.

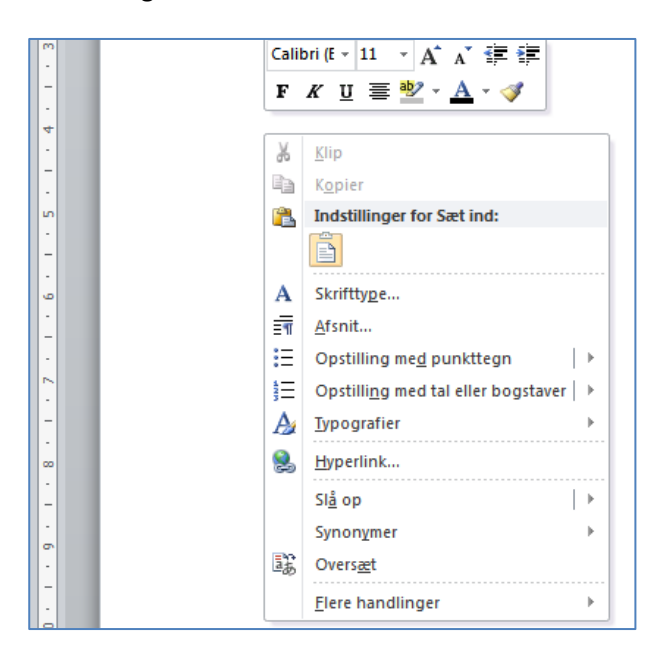

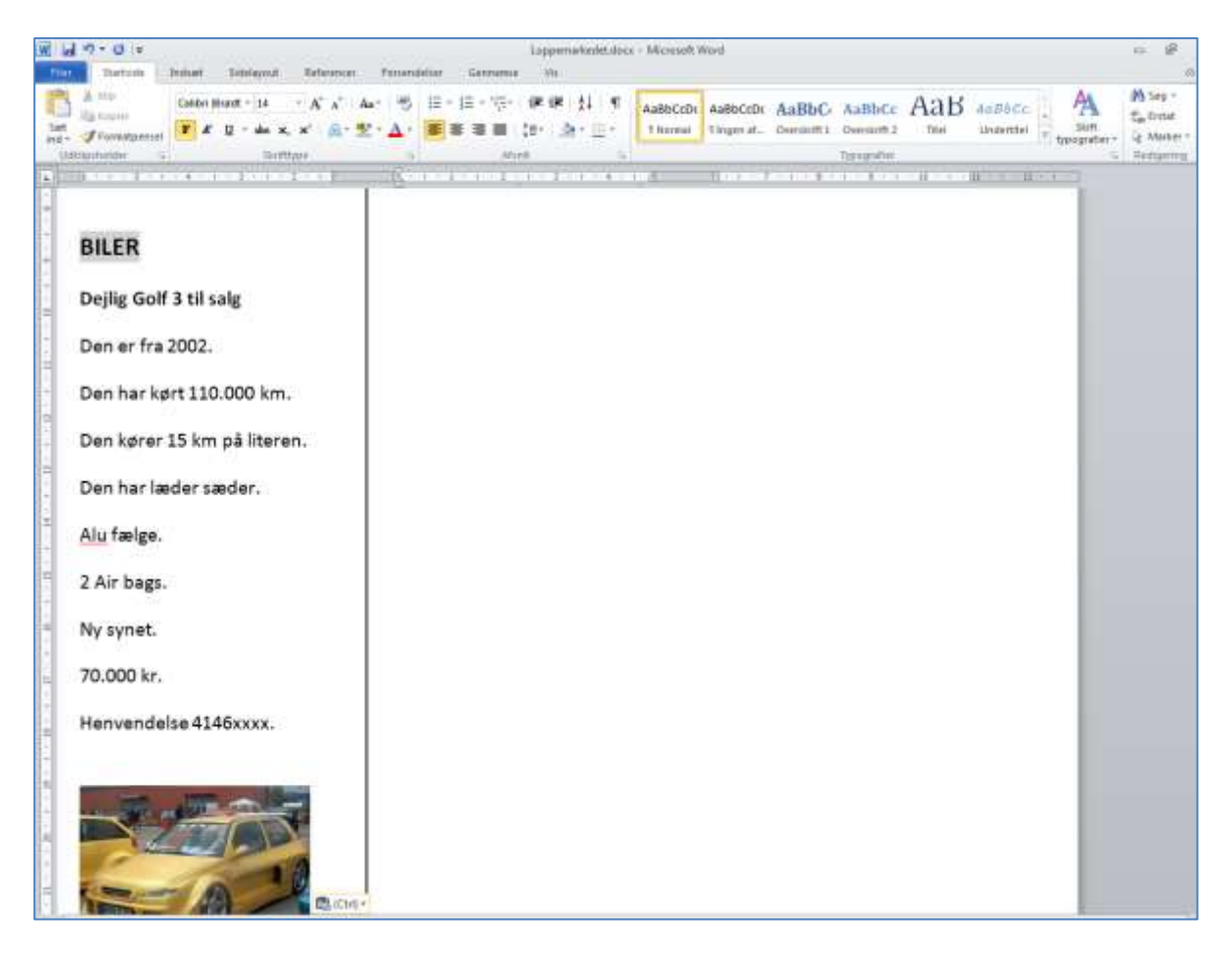

Skift igen afsnit vha. **Retur** eller **<Enter**>.

Markøren befinder sig nu øverst i den anden kolonne. Indstil igen skriftstørrelsen til 14 og typografien til FED. Skriv CYKLER og marker ordet ved at dobbeltklikke midt i det. Venstreklik derefter på pilen i højre side af Markeringsværktøjet og venstreklik på den ønskede markeringsfarve.

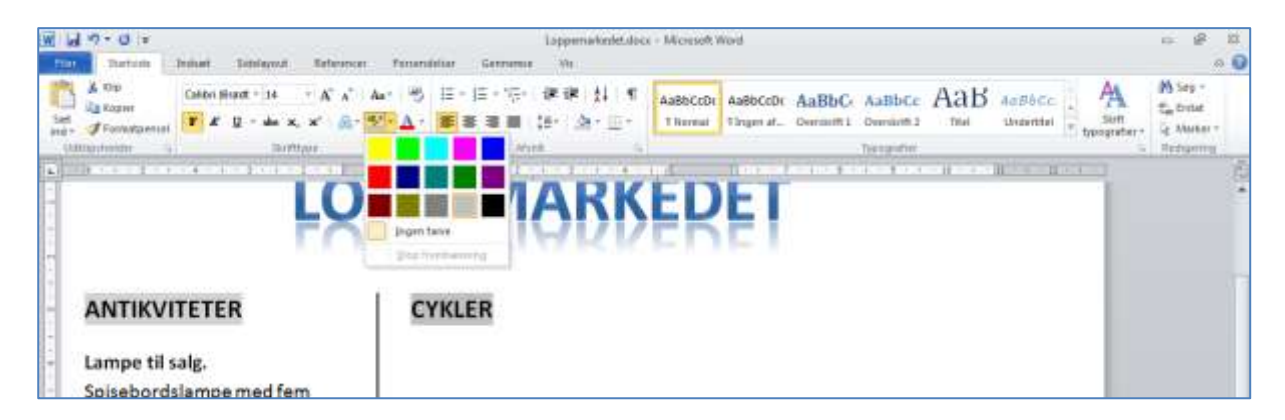

Skift til et nyt afsnit vha. Retur eller < Enter>.

Skift til dokumentet **Loppemarked** ved at venstreklikke på det på proceslinjen, nederst på skærmen.

|                                 | Compensatured.ntl (Komputibilitetstilistand) - Microsoft World |
|---------------------------------|----------------------------------------------------------------|
| Side: 2 af 8   Orth 392   Densk | w toppemarizedet.docs - Microsoft Word                         |
| 📀 💌 🗎 🍊                         | 🥂 💁 😰 🏶 🖭                                                      |

Marker tekst og billeder i afsnittet SALG AF PIGECYKLER. Højreklik i markeringen og venstreklik på Kopier.

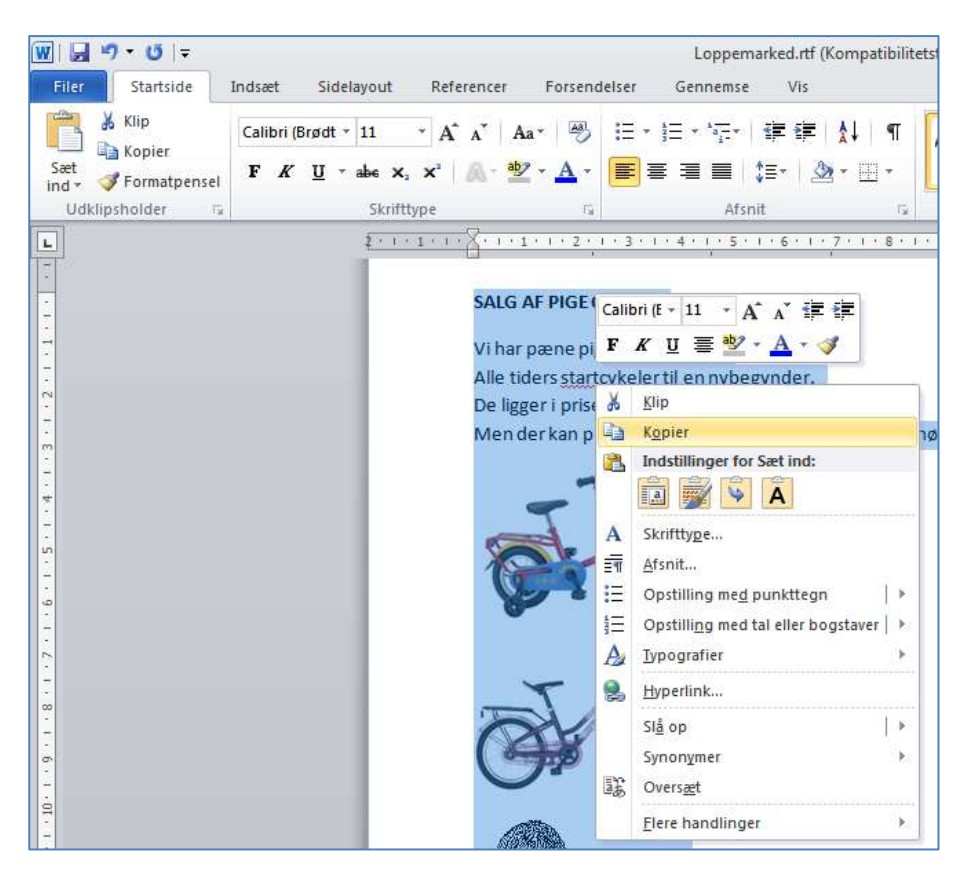

Skift igen til dokumentet Loppemarkedet ved at venstreklikke på det nederst på skærmen.

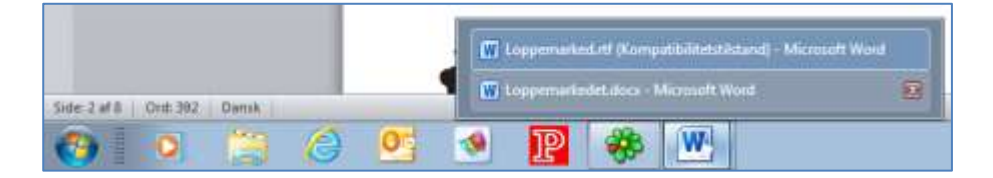

Sæt teksten ind under overskriften CYKLER vha. **Ctrl + V**, eller højreklik og venstreklik på (**Indstillinger for**) **Sæt ind** og ikonen til venstre herunder.

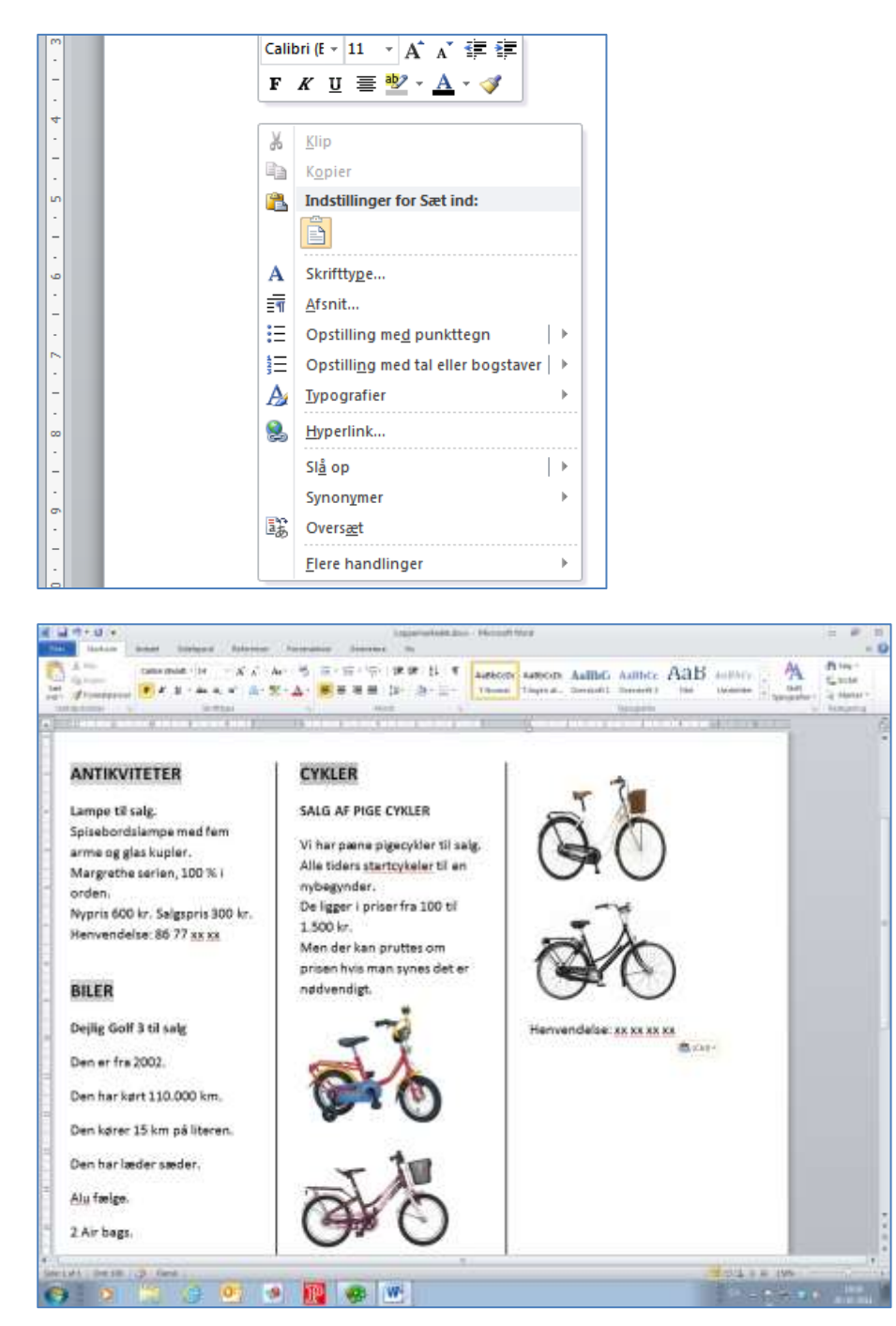

Skift til et nyt afsnit vha. **Retur** eller <**Enter**>. Indstil igen skriftstørrelsen til **14** og typografien til **FED**. Skriv **ELEKTRONIK**. Dobbeltklik i ordet **ELEKTRONIK** for at markere det. Venstreklik på pilen i højre side af **Markeringsværktøjet** og venstreklik på den ønskede markeringsfarve.

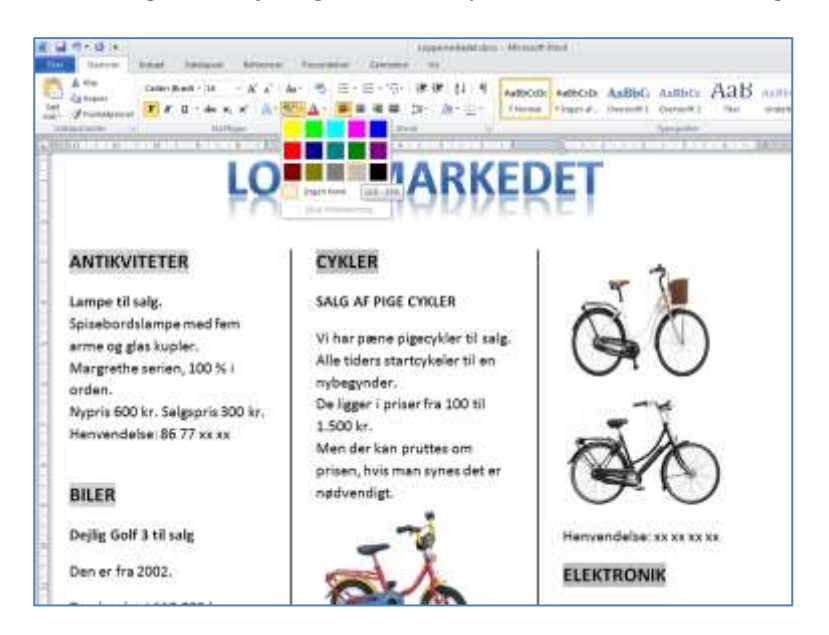

Skift til et nyt afsnit vha. Retur eller < Enter>.

Skift til dokumentet **Loppemarked** ved at venstreklikke på det på proceslinjen, nederst på skærmen.

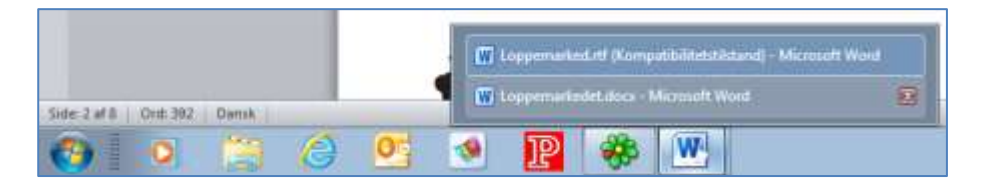

Marker teksten og billedet **Samsung**. Anvend **Ctrl + C** til at kopiere det markerede.

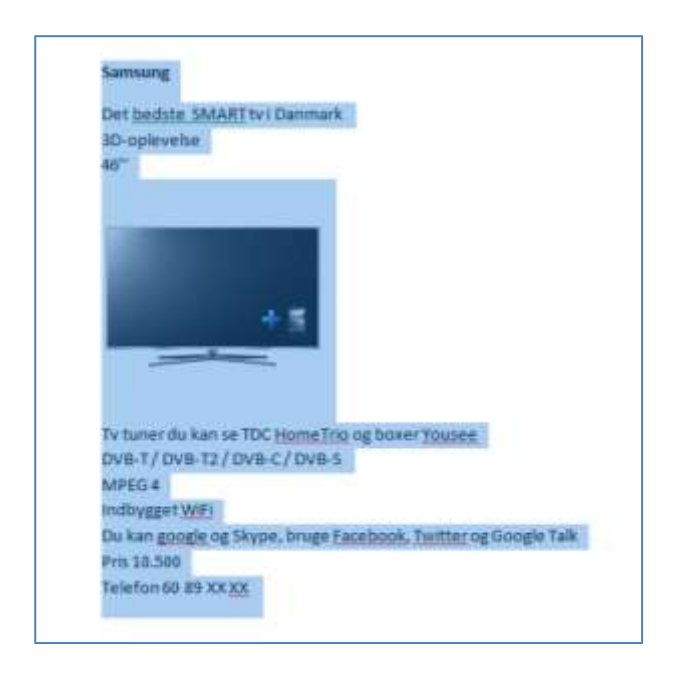

Skift igen til dokumentet Loppemarkedet ved at venstreklikke på det nederst på skærmen.

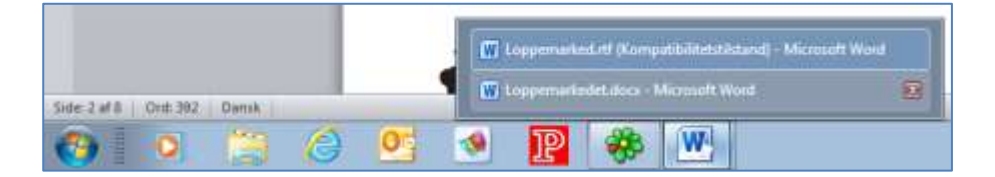

Sæt teksten ind under overskriften ELEKTRONIK vha. **Ctrl + V**, eller højreklik og venstreklik på (**Indstillinger for**) **Sæt ind** og ikonen til venstre herunder.

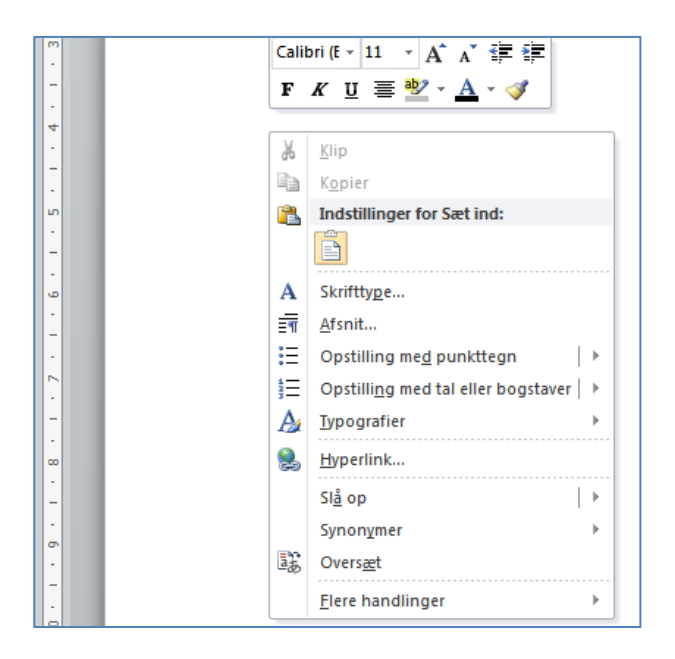

Tekst og billede indsættes og der skiftes automatisk til dokumentets side 2. Læg mærke til at sidetal og sideantal automatisk opdateres i sidefoden.

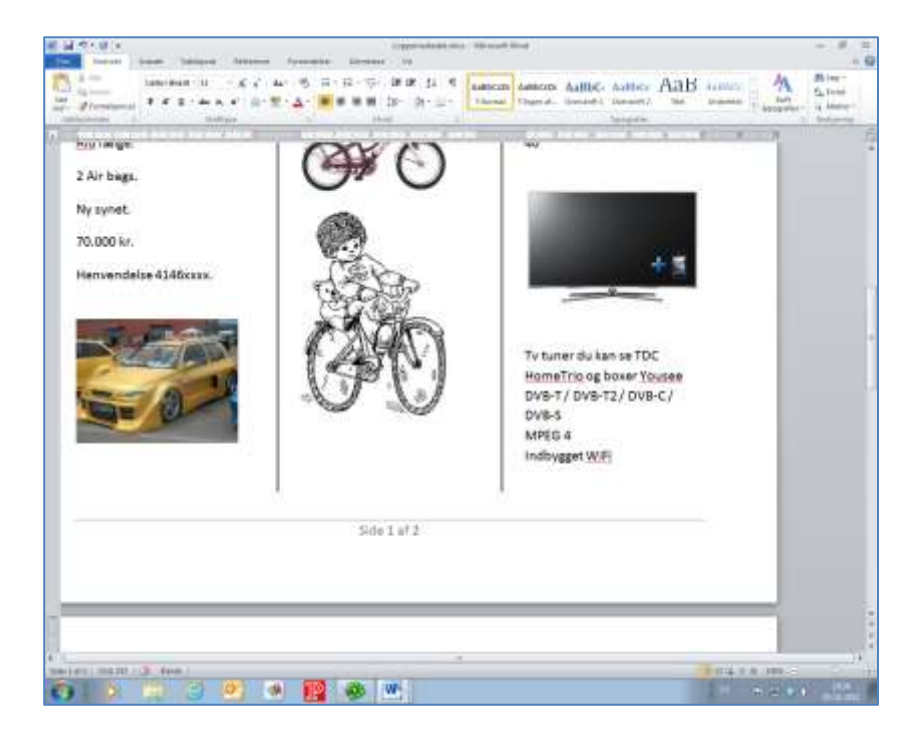

Skift til et nyt afsnit vha. **Retur** eller <**Enter**>. Indstil igen skriftstørrelsen til **14** og typografien til **FED**. Skriv **MØBLER**. Dobbeltklik i ordet **MØBLER** for at markere det. Venstreklik på pilen i højre side af **Markeringsværktøjet** og venstreklik på den ønskede markeringsfarve.

|                            | December 2011 |
|----------------------------|---------------|
|                            |               |
|                            |               |
| Du kan google og Skype,    |               |
| bruge Facebook, Twitter og |               |
| Google Talk                |               |
| Pris 10.500                |               |
| Telefon 60 89 XX XX        |               |
| a da sa                    |               |

Skift til et nyt afsnit vha. Retur eller < Enter>.

Skift til dokumentet **Loppemarked** ved at venstreklikke på det på proceslinjen, nederst på skærmen.

|                                 | C Loppervarked.rtl (Kompatibilitetstiksand) - Microsoft Word |
|---------------------------------|--------------------------------------------------------------|
| Side: 2 af 8   Ont= 392   Dansk | W Loppemarindet.docs - Microsoft Word                        |
| 🚯 🔘 📋 🙆                         | 2 💁 😰 🚸 🖭                                                    |

Marker teksten og billedet **Møbler til salg**. Anvend **Ctrl + C** til at kopiere det markerede.

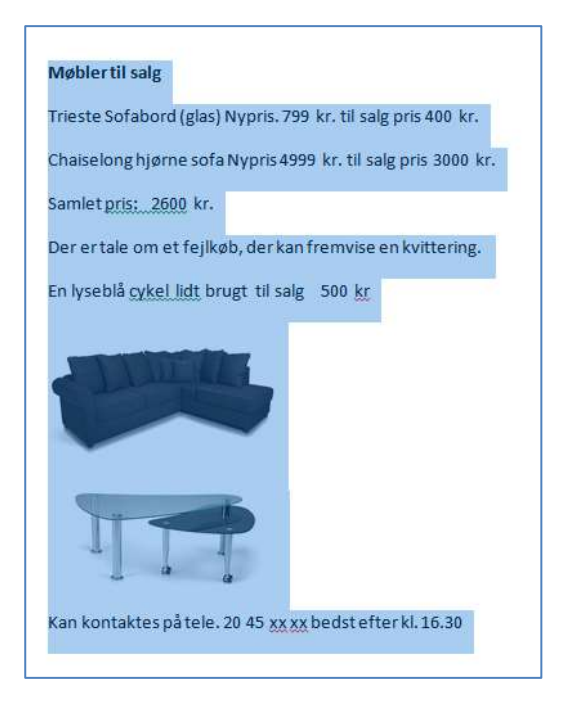

Skift igen til dokumentet **Loppemarkedet** ved at venstreklikke på det nederst på skærmen.

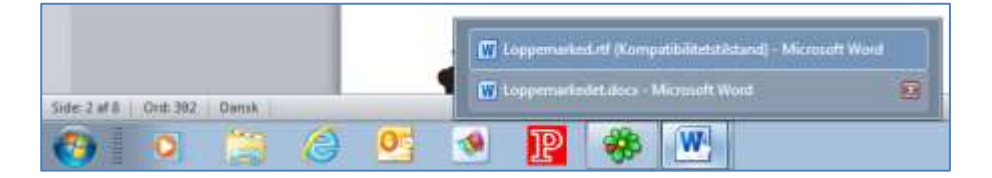

Sæt teksten ind under overskriften MØBLER vha. **Ctrl + V**, eller højreklik og venstreklik på (**Indstillinger for**) **Sæt ind** og ikonen til venstre herunder.

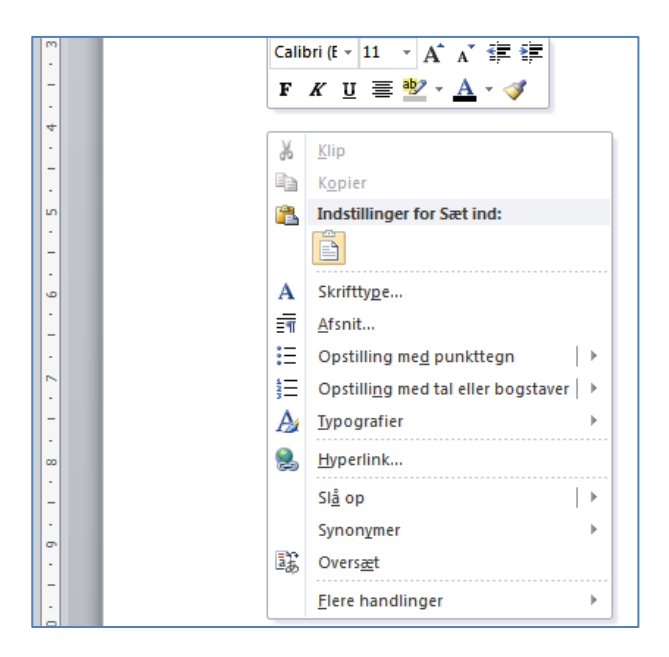

Tekst og billede indsættes.

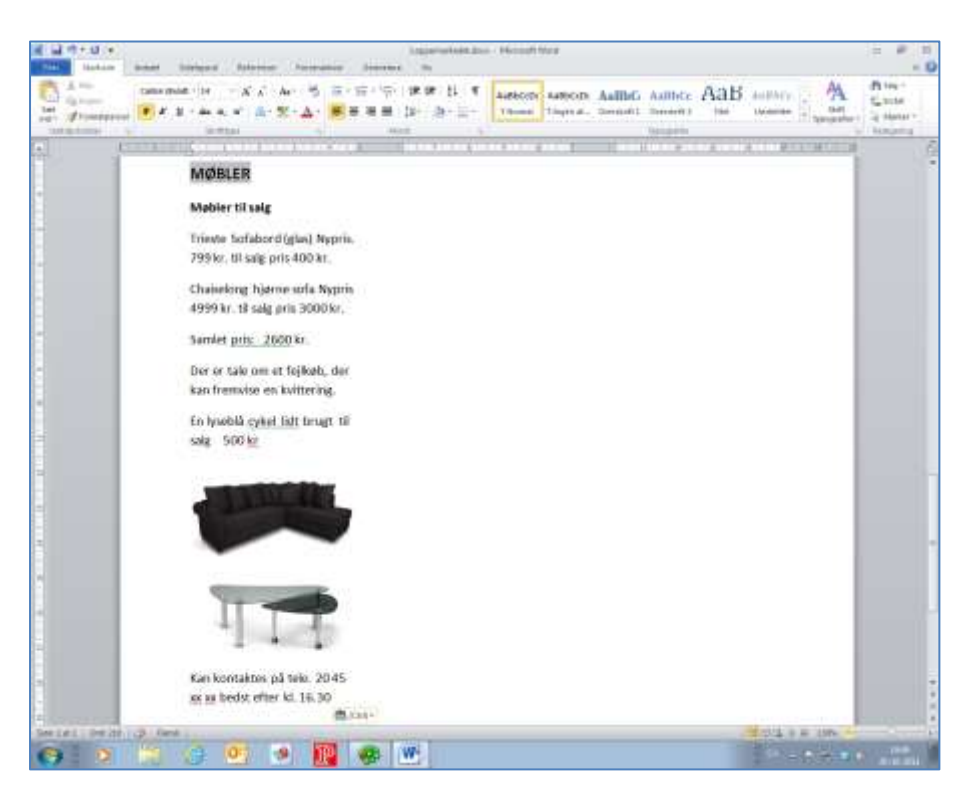

Skift til et nyt afsnit vha. **Retur** eller **<Enter>**. Indstil igen skriftstørrelsen til **14** og typografien til **FED**. Skriv **DIVERSE**. Dobbeltklik i ordet **DIVERSE** for at markere det. Venstreklik på pilen i højre side af **Markeringsværktøjet** og venstreklik på den ønskede markeringsfarve.

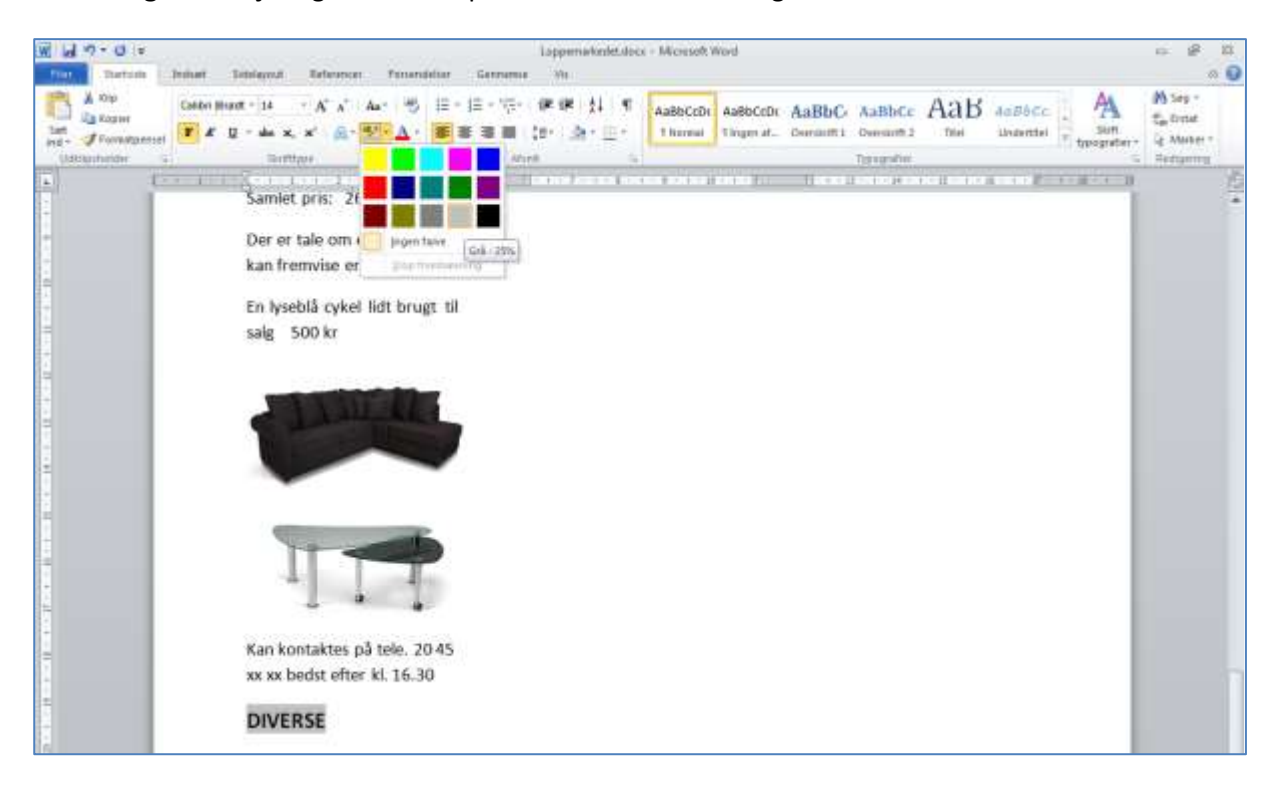

Skift til dokumentet **Loppemarked** ved at venstreklikke på det på proceslinjen, nederst på skærmen.

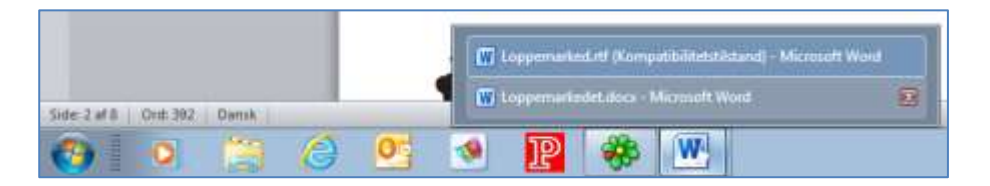

Marker teksten og billedet **Spisestel til salg**. Anvend **Ctrl + C** til at kopiere det markerede.

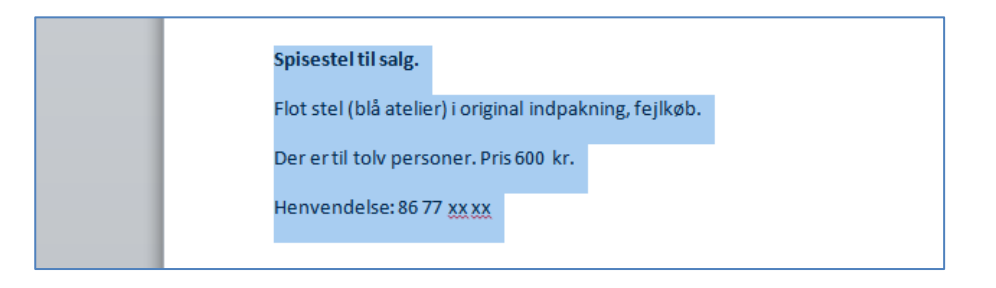

Skift igen til dokumentet Loppemarkedet ved at venstreklikke på det nederst på skærmen.

|                           |     |   |   | C Loppemarked.rtf (Kompatibilitetst&tand) - Microsoft Word |                                        |   |   |  |  |
|---------------------------|-----|---|---|------------------------------------------------------------|----------------------------------------|---|---|--|--|
| Side-2 af 8 On# 392 Dansk |     |   |   |                                                            | W Loppemarizedet.docs - Microsoft Word |   |   |  |  |
| <b>()</b>                 | 0 📋 | 0 | 0 | -                                                          | P                                      | * | W |  |  |

Sæt teksten ind under overskriften **DIVERSE** vha. **Ctrl + V**, eller højreklik og venstreklik på (**Indstillinger for**) **Sæt ind** og ikonen til venstre herunder.

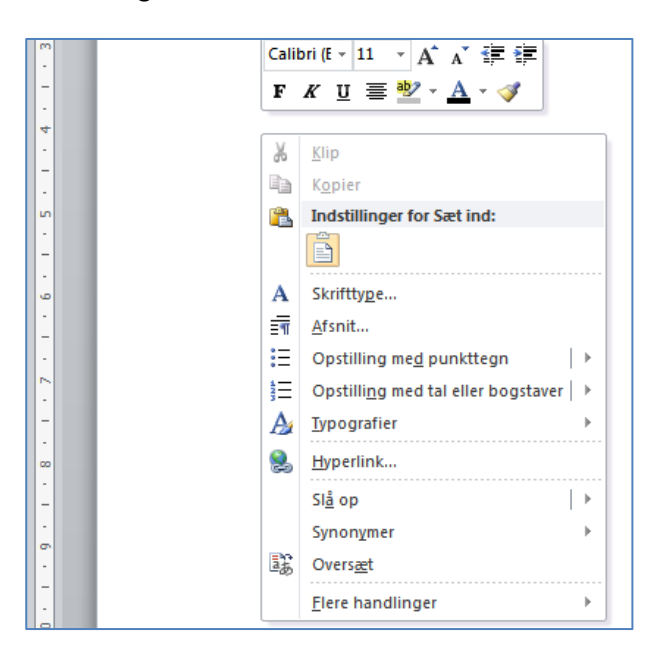

## Teksten indsættes.

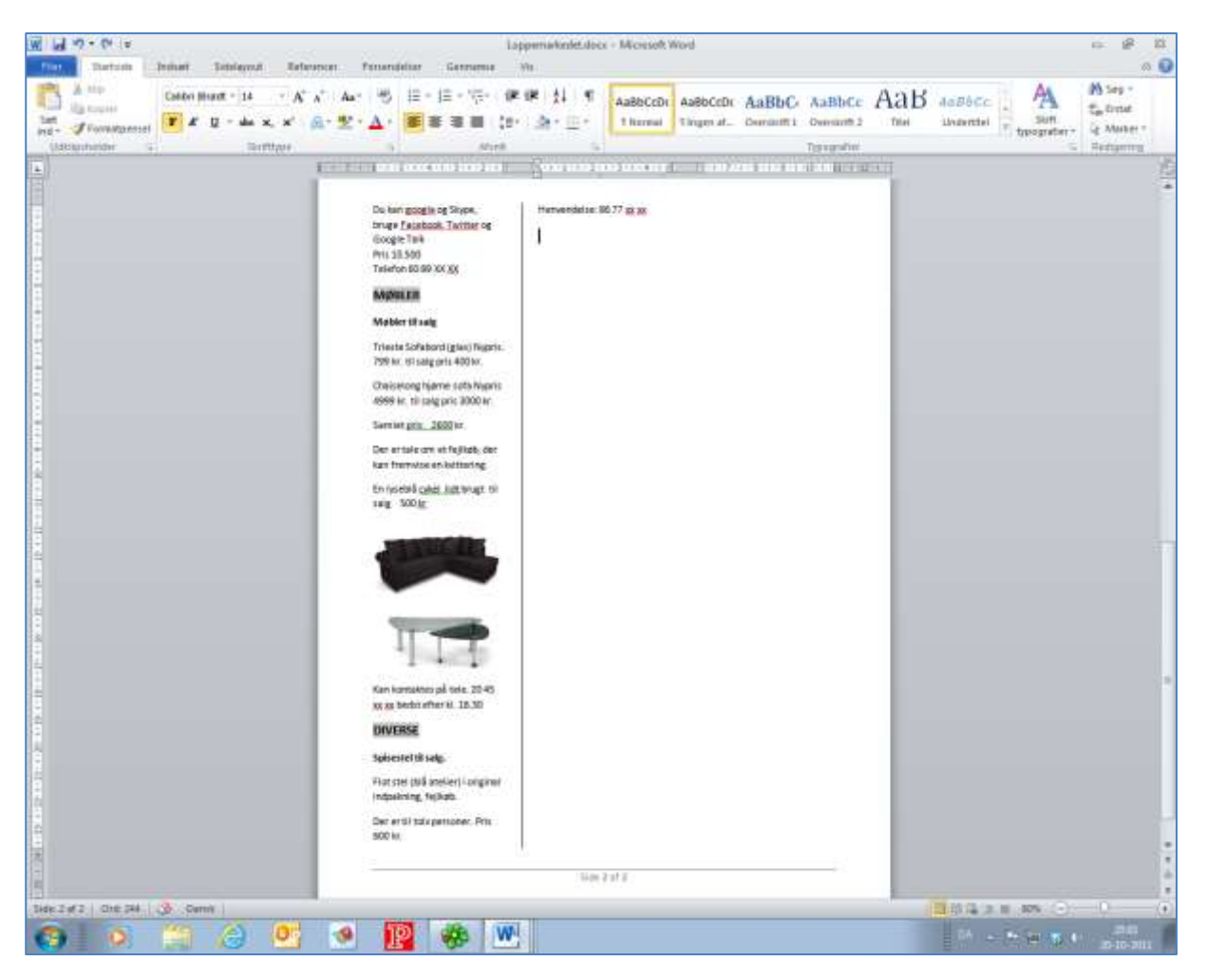

Skift til et nyt afsnit vha. Retur eller < Enter>.

Skift til dokumentet **Loppemarked** ved at venstreklikke på det på proceslinjen, nederst på skærmen.

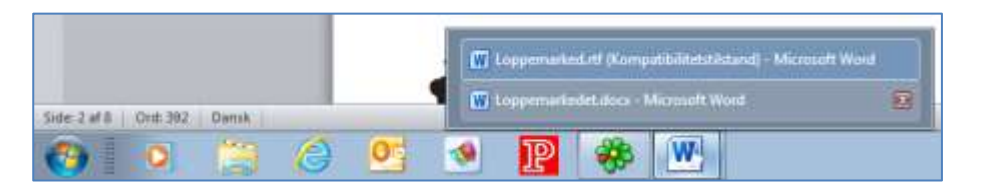

Marker teksten Kæmpe stort loppemarked hos Ø.C.V. i Hadsten. Kopier tekst og billeder vha. Ctrl + C.

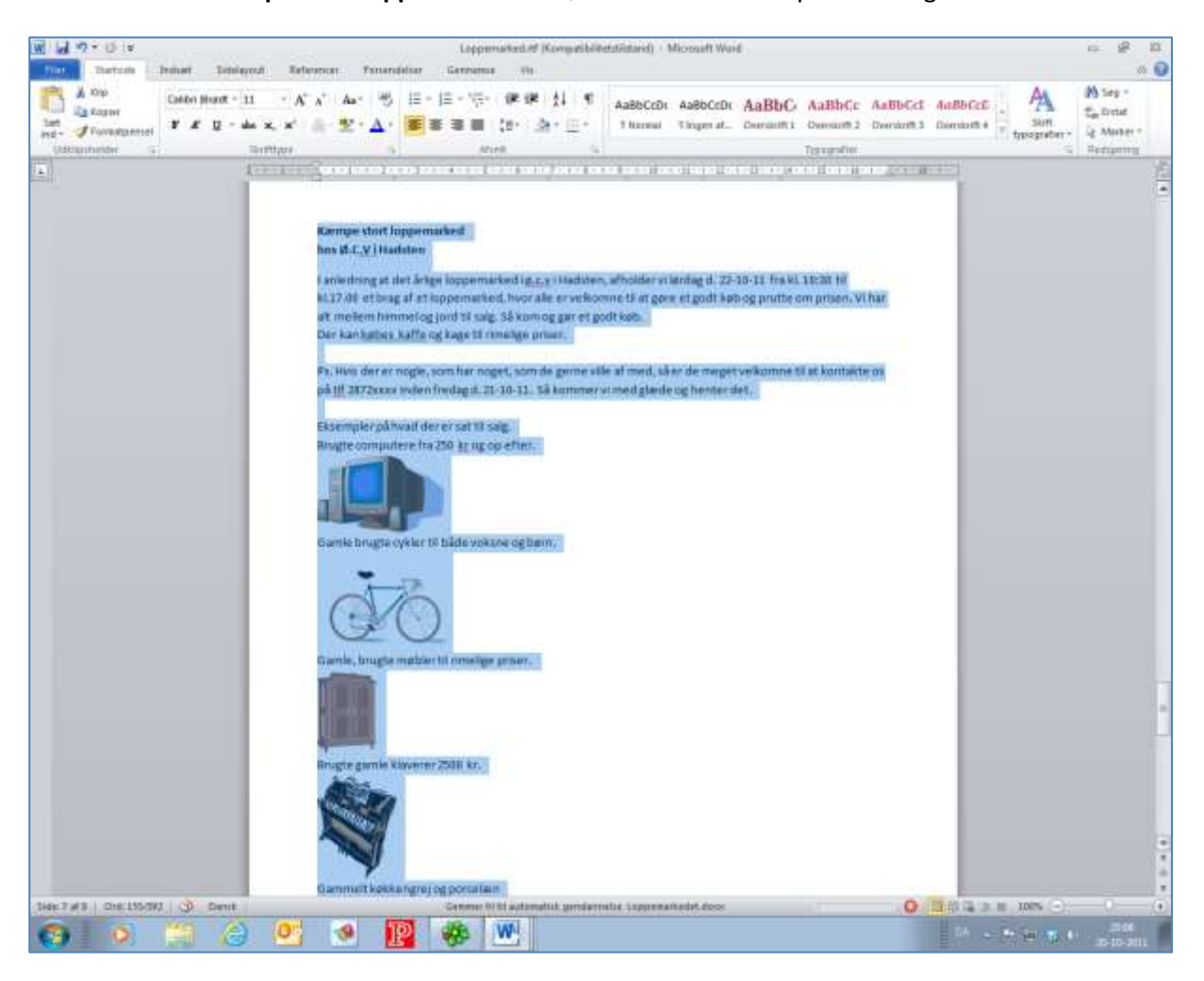

Skift igen til dokumentet Loppemarkedet ved at venstreklikke på det nederst på skærmen.

|                                 |   |   |   | and the second second s | oppemarke | d.rd (Komp | patibilitetstästund) – Mic | rosaft Ward |
|---------------------------------|---|---|---|----------------------------------------------------------------------------------------------------|-----------|------------|----------------------------|-------------|
| Side: 2 af 8   Ont: 392   Dansk |   |   |   | W toppemarladet.docs - Microsoft Word                                                                                                    |           |            |                            |             |
| <b>()</b>                       | 1 | 0 | 0 | -                                                                                                    | P         | *          | W                          |             |

Sæt teksten ind under overskriften **DIVERSE, efter teksten Spisestel til salg,** vha. **Ctrl + V**, eller højreklik og venstreklik på (**Indstillinger for**) **Sæt ind** og ikonen til venstre herunder.

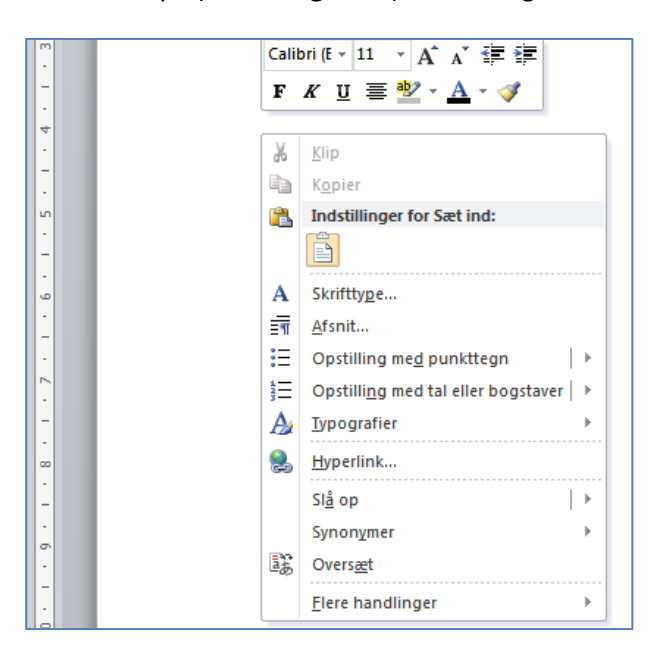

Tekst og billeder indsættes.

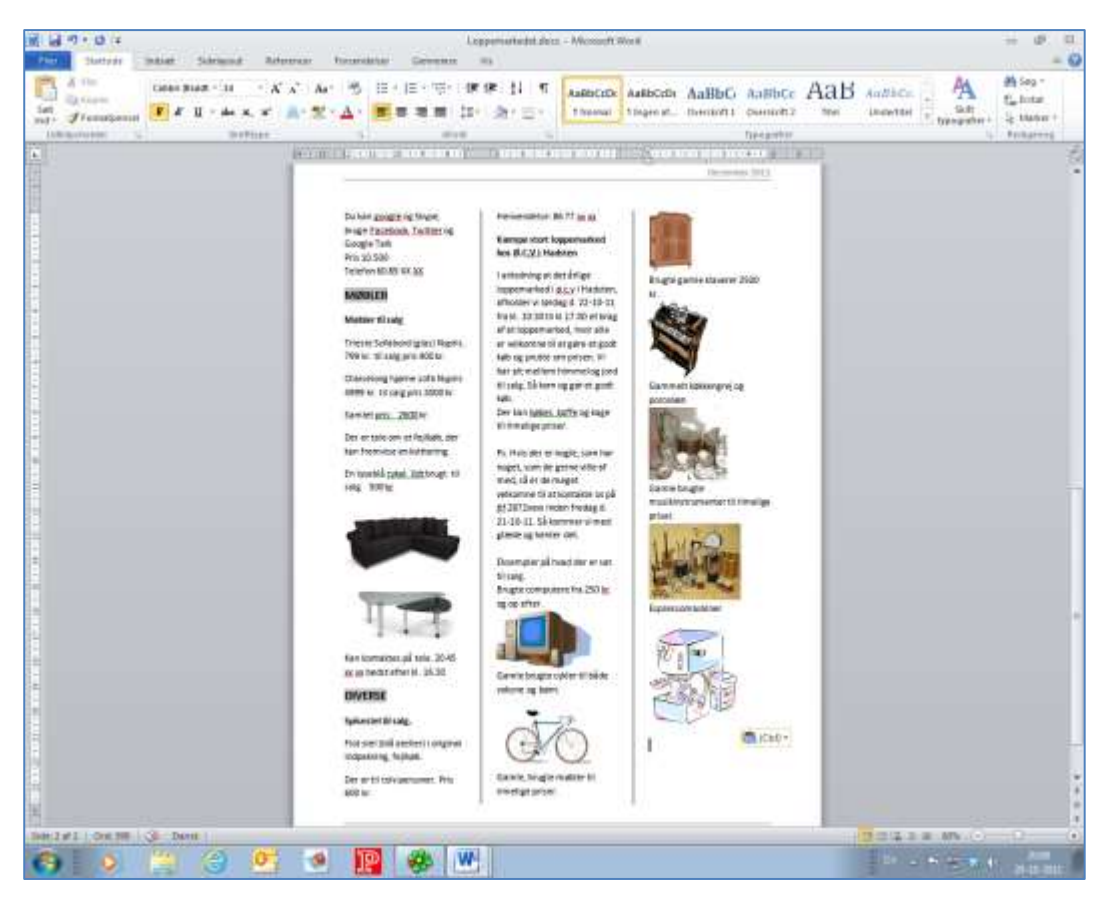

Gem dokumentet vha. Ctrl + S.